## **WEB OF SCIENCE**

Biblioteca de CC. Físicas

### WEB OF SCIENCE

- Base de datos del ISI (Institute for Scientific Information), recoge las bibliografías de los artículos y por tanto vínculos entre unos y otros desde 1900.
- Analiza más de 12.000 revistas, especialmente de ciencias experimentales y de la salud, además de otros documentos
- Incluye un espacio, ResearcherID para que el investigador reúna su producción, evitando confusiones de nombres, y realiza métricas de dicha producción
- Utiliza el gestor de bibliografías EndNote

### CONTENIDO DE WEB OF SCIENCE

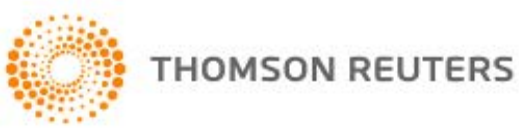

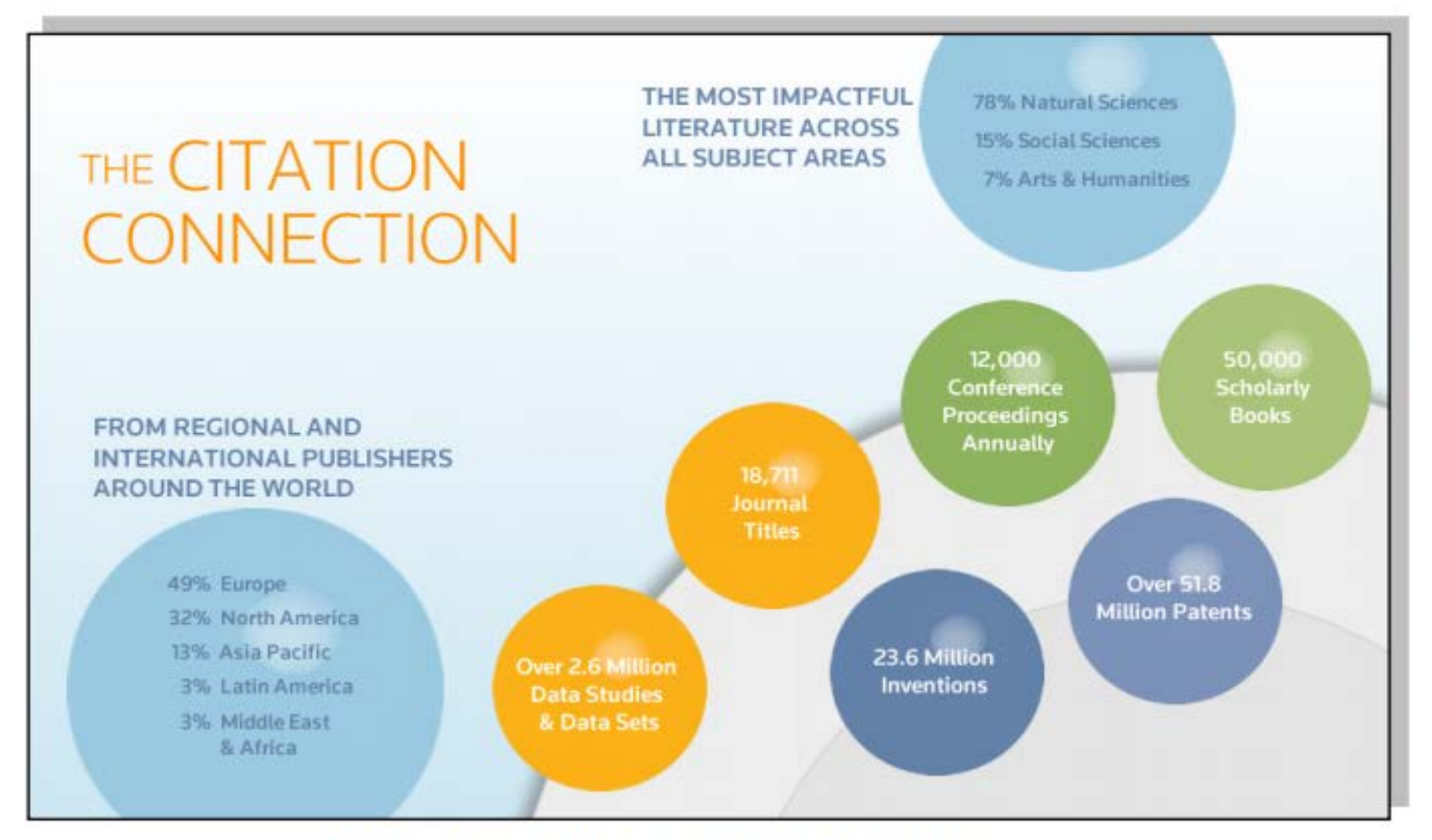

#### WEB OF SCIENCE®

## CONTENIDO DE WEB OF SCIENCE

#### La Web of Science Core Collection

|   | Índice de Citas                                                                         | Número de<br>Títulos     | Numero de<br>documentos | Cobertura           |
|---|-----------------------------------------------------------------------------------------|--------------------------|-------------------------|---------------------|
| • | Science Citation Index Expanded                                                         | 8.300                    | 48,541,825              | 1900-actualidad     |
| • | Social Science Citation Index                                                           | 3.000                    | 8,953,100               | 1900-actualidad     |
| • | Arts and Humanities Citation Index                                                      | 1.600                    | 4,405,200               | 1975-actualidad     |
| • | Conference Proceeding Citation Index<br>(ciencias y ciencias sociales y<br>humanidades) | 161.000                  | 8,000,000               | 1990-<br>actualidad |
| • | Book Citation Index (ciencias sociales y<br>humanidades y ciencias)                     | 62.000<br>10.000 por año | 872,746                 | 2005-actualidad     |

Web of Science CC indexa 12.665 revistas en total

Web of Science CC indexa más de 60 millones de registros

- Web of Science CC indexa más de 8 millones actas de congresos
- Web of Science CC indexa más de 1 billón de referencias citadas
- Indexación completa desde 1900 -todos los autores, todas las afiliaciones y todas las referencias citadas
- Cobertura completa de las revistas- indexación del contenido completo de la revista y todos los artículos publicados
- Todos los campos de investigación: 257 categorías temáticas
- Base de datos de revistas de alta calidad: TR indexa las revistas más destacadas de la investigación
- Selección neutral y objetiva- TR evalúa más de 3.300 editoriales
- Cobertura de publicaciones globales más de 80 países y 32 idiomas
- 3.100 revistas acceso abierto

## WEB OF SCIENCE

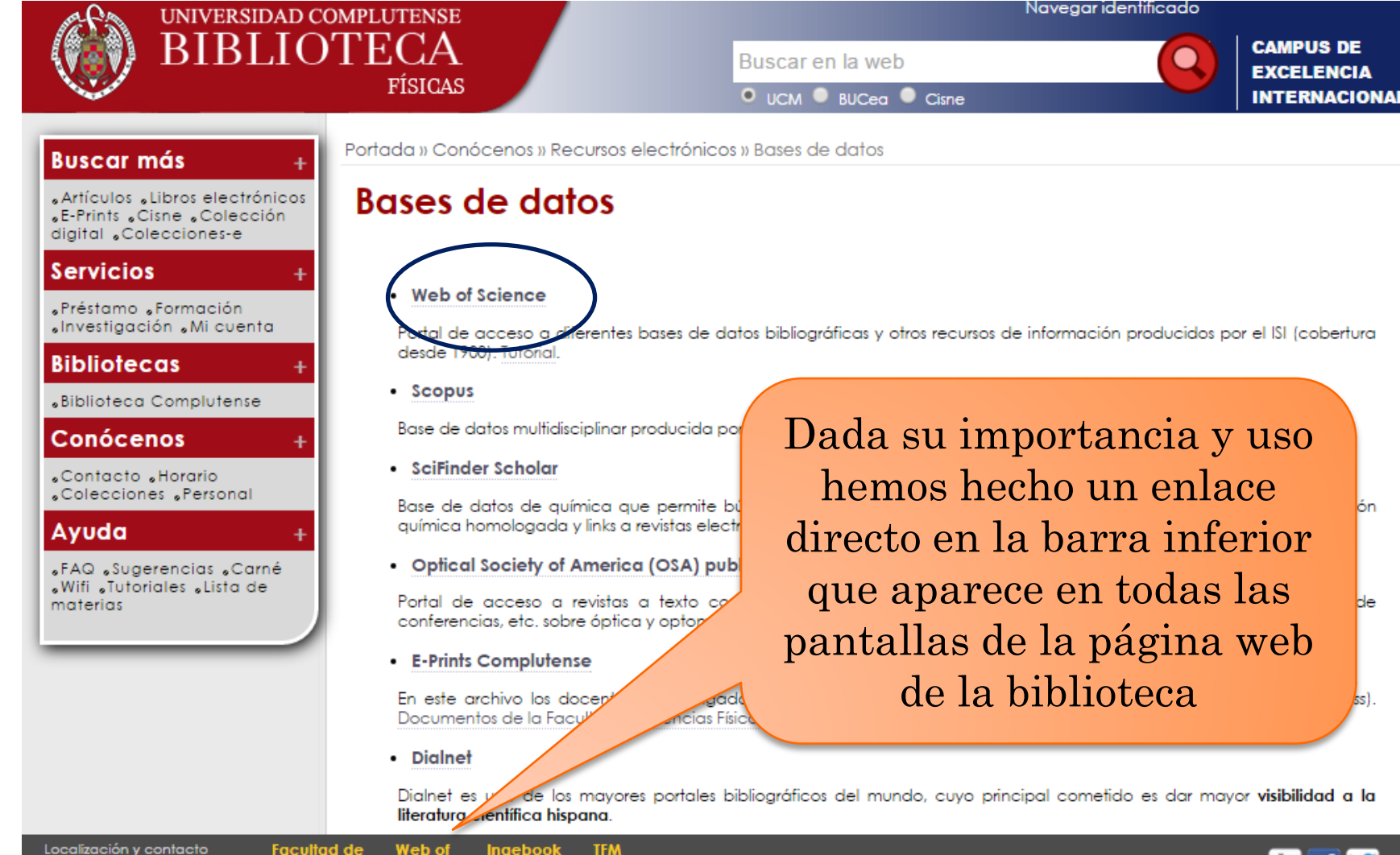

Localización y contacto Aviso Legal

Físicas

web of Ingebook Science manuales

## PÁGINA INICIAL DE LA WOS

| Web of Bolence TM InCites TM Journal Citation Reports® Esset<br>WEB OF SCIENCE | Pinchar para<br>registrarse                                                                                                    |                                         | Iniciar sesión - Ayuda Español -                                 |
|--------------------------------------------------------------------------------|----------------------------------------------------------------------------------------------------|-----------------------------------------|------------------------------------------------------------------|
|                                                                                |                                                                                                    |                                         |                                                                  |
| Buscar l'odas las bases de datos 💙                                             |                                                                                                    |                                         | Cerrar sesion egistros marcados                                  |
|                                                                                |                                                                                                    | iBienvenido di                          | nuevo web of Science: vea un breve tutoriai.                     |
| Búsqueda básica 🔽                                                              |                                                                                                    |                                         |                                                                  |
| Ejemplo: oil spill* mediterranean                                              | Tema                                                                                                    | Buscar                                  | Haga clic aquí para<br>obtener sugerencias                       |
| + Agregar o                                                                    | tro campo   Borrar todos los campos                                                                                                  |                                         | para mejorar su<br>búsqueda.                                     |
|                                                                                |                                                                                                    |                                         |                                                                  |
| PERÍODO DE TIEMPO                                                              | strar<br>strese).<br>tos para las siguientes bases de datos: Electrical and<br>inavioral Sciences (SBS): Arts & Humanities (AH): Any | Electronic Section; Derwent Chemistry F | Resource; Chemical Section;<br>es (ABES): Engineering, Computing |

(Consulte la pestaña Seleccionar una base de datos o la ayuda para obtener más información).

## CREAR UN PERFIL DE USUARIO

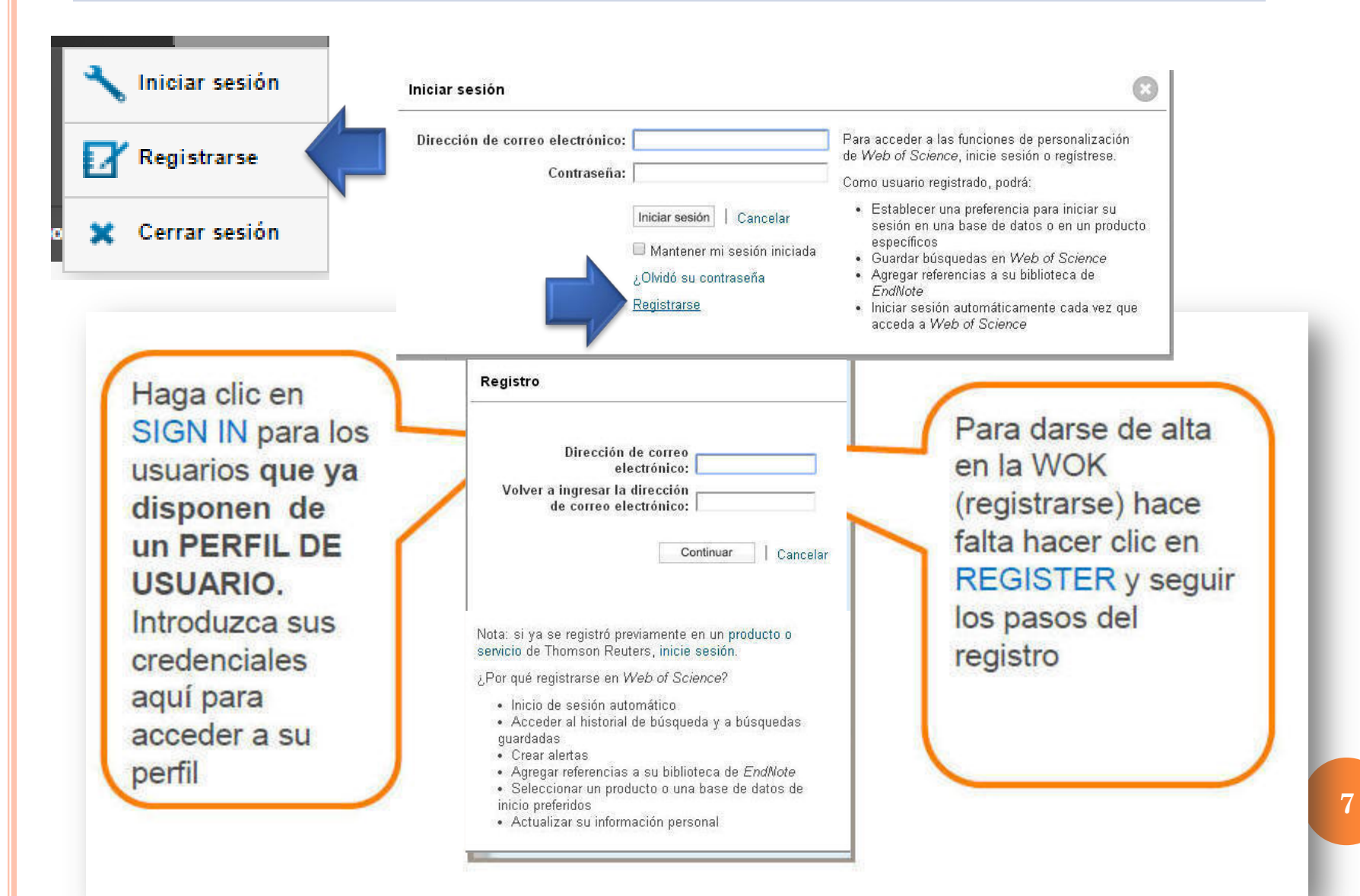

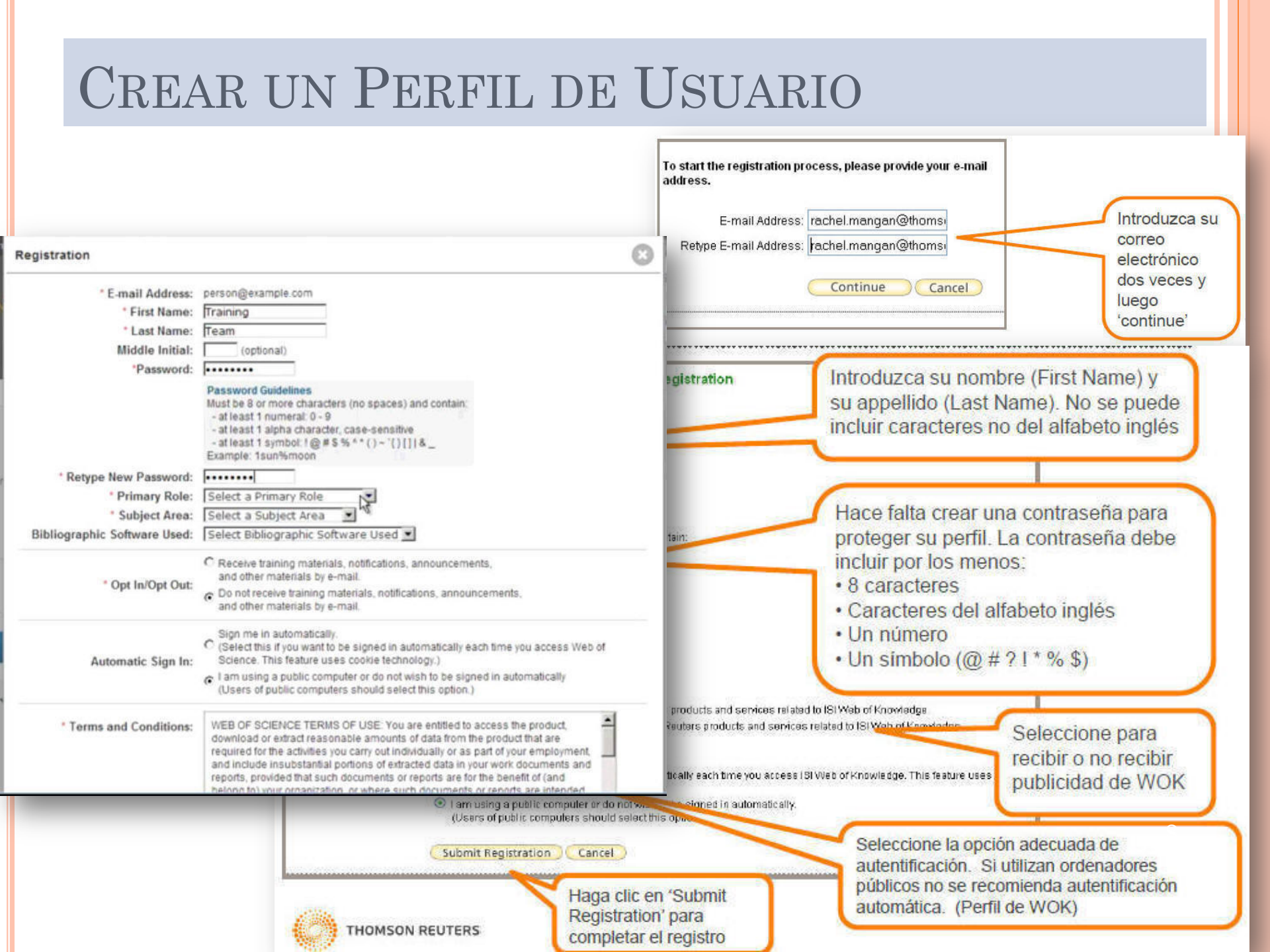

## PÁGINA INICIAL DE LA WOS

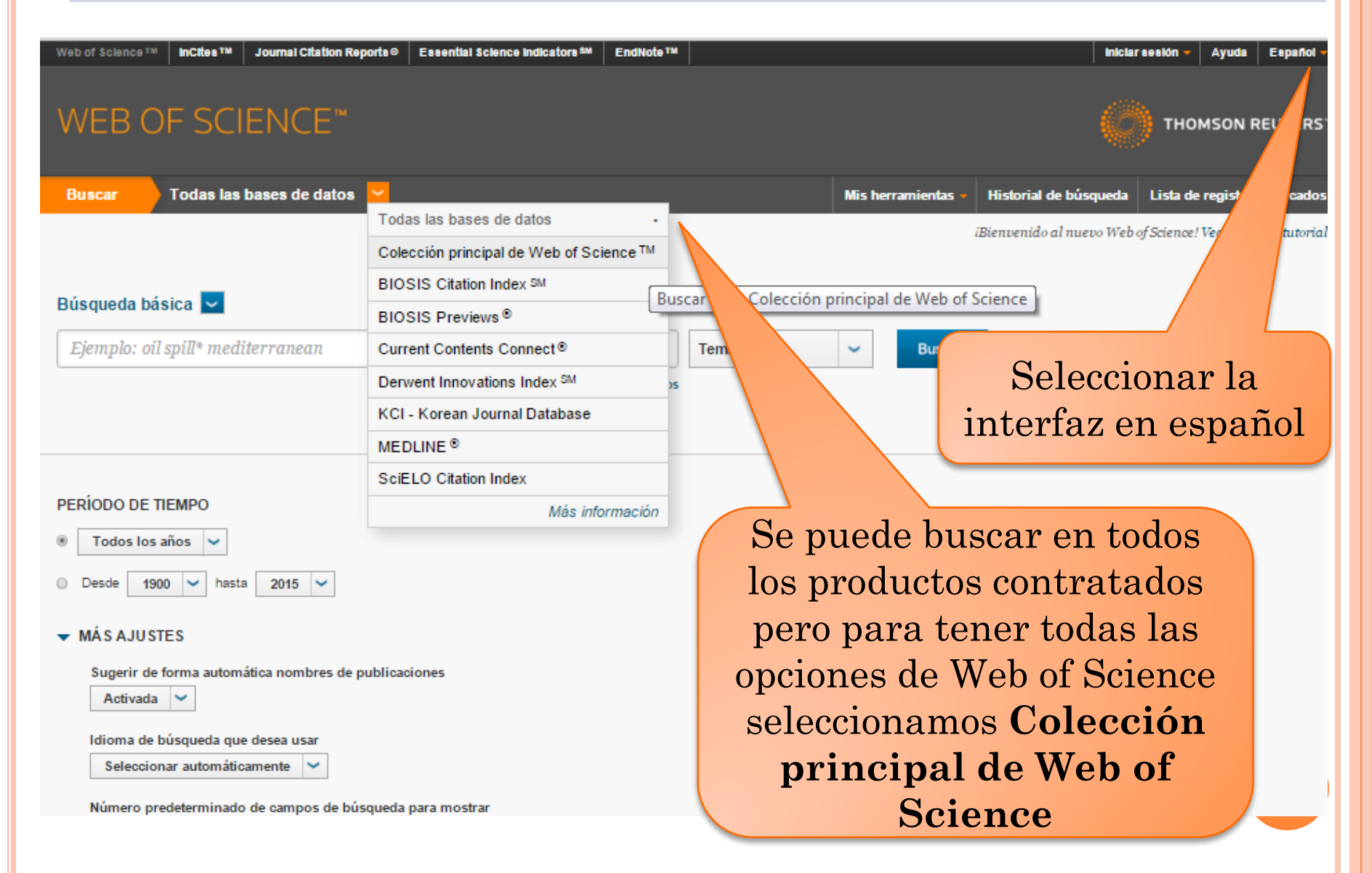

## PÁGINA INICIAL DE LA WOS

| WEB OF SCIENCE™                                                                                                    |                                                                 |                                      |                    | Q                                         | THOMSON REUTERS                                                            |
|----------------------------------------------------------------------------------------------------|-----------------------------------------------------------------|--------------------------------------|--------------------|-------------------------------------------|----------------------------------------------------------------------------|
| Buscar Colección principal de Web of Scie                                                                                                    | Podemos agre                                                    | gar                                  | lis herramientas • | <ul> <li>Historial de búsqueda</li> </ul> | Lista de registros marcados                                                |
|                                                                                                    | más líneas                                                      | S                                    |                    | iBienvenido al nuevo Webo                 | of Science! Vea un breve tutorial.                                         |
| Búsqueda básica 🔽                                                                                                    |                                                                 |                                      |                    | _                                         |                                                                            |
| Ejemplo: oil spill* mediterranean + Agregar                                                                                                    | otro campo   Borrar todos los campos<br>Títula<br>Auto<br>Ident | a<br>o<br>r<br>ificadores de autores | Buscar             |                                           | Haga clic aqui para<br>obtener sugerencias<br>para mejorar su<br>búsqueda. |
|                                                                                                    | Auto                                                            | ría conjunta<br>xr                   |                    |                                           |                                                                            |
| BERIODO DE TIEMPO     Todos los años                                                                                                    | Nomi<br>DOI<br>Año                                              | bre de publicación<br>de publicación | . (                | Sanuada                                   | hugenr on                                                                  |
| Desde 1900 	 hasta 2015                                                                                                    |                                                                 |                                      |                    | se pueue                                  | e buscar en                                                                |
| ▼ MÁS AJUSTES                                                                                                    |                                                                 |                                      |                    | un camp                                   | oo concreto                                                                |
| Colección principal de Web of Science: Índices de cita                                                                                          | 5                                                               |                                      |                    |                                           |                                                                            |
| Science Citation Index Expanded (SCI-EXPANDED)                                                                                                  | 1900-presente                                                   |                                      |                    |                                           |                                                                            |
| <ul> <li>Social Sciences Citation Index (SSCI) 1800-presente</li> <li>Arts &amp; Humanities Citation Index (A&amp;HCI) 1975-presente</li> </ul> | nte                                                             |                                      |                    |                                           |                                                                            |
| <ul> <li>Conference Proceedings Citation Index- Science (CPCI-</li> <li>Conference Proceedings Citation Index- Social Science</li> </ul>        | -S)1990-presente<br>& Humanities (CPCI-SSH)19                   | La bús                               | squed              | a se pued                                 | e                                                                          |
| Colección principal de Web of Science: Índices quím                                                                                             | licos                                                           | limit                                | ar nor             | neriodos                                  |                                                                            |
| <ul> <li>Current Chemical Reactions (CCR-EXPANDED) –19</li> </ul>                                                                               | 86- 2009                                                        | 1111110                              |                    | periodos.                                 |                                                                            |
| (incluye datos de estructuras del institut National de la<br>✓ Index Chemicus (IC)1993- 2009                                                    | a Propriete Industrielle de Francia ha                          | mpora                                | les y p            | oor seccio                                | nes                                                                        |
| Fecha de última actualización de los datos: 2015-10-21                                                                                          |                                                                 |                                      |                    |                                           |                                                                            |
| Sugerir de forma automática nombres de publicacio<br>Activada 🖌                                                                                 | nes                                                             | En bú                                | squed              | las por te                                | ma y título                                                                |
| Número predeterminado de campos de búsqueda pa                                                                                                  | ra mostrar b                                                    | ousca o                              | rtogra             | afías alter                               | rnativas que                                                               |
| (para guardarlos de forma permanente, inicie sesión                                                                                             | o registrese).                                                  |                                      | mejor              | an la con                                 | sulta                                                                      |

AVISO: su organización no recibe actualizaciones de datos para algunas bases de datos de este producto a partir de la fecha indicada. Más información

#### WEB OF SCIENCE™

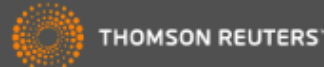

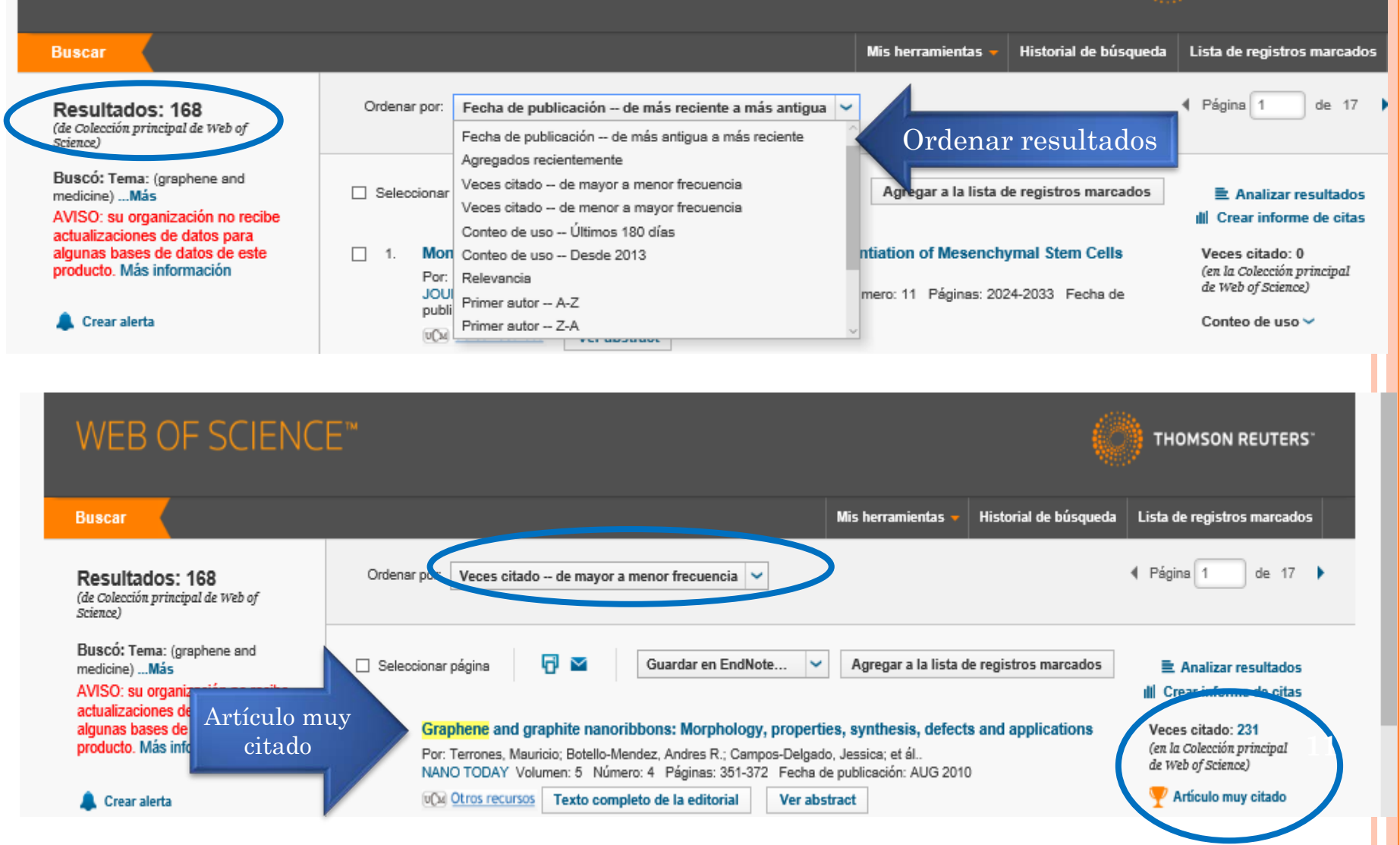

Trabajar con los resultados:

- Filtrar por diversos conceptos para afinar la búsqueda
- Revisar las referencias y las citas
- Exportar registros:
- Guardar, Imprimir, enviar por e-mail
- Enviar a un gestor de bibliografías
- Descargar artículo cuando está el texto completo
- Agregar a *La lista de registros guardados*: para agrupar registros procedentes de varias búsquedas y posteriormente exportarlos juntos
- Analizar resultados

| Buscar                                                                                                    | Mis herramientas 👻 Historial de búsqueda                                                                                                    | Lista de registros marcados                                                                                                    |
|----------------------------------------------------------------------------------------------------|----------------------------------------------------------------------------------------------------|----------------------------------------------------------------------------------------------------|
| <b>Resultados: 168</b><br>(de Colección principal de Web of<br>Science)                                                                                                    | Ordenar por: Fecha de publicación de más reciente a más antigua 💙                                                                                                    |                                                                                                    |
| Buscó: Tema: (graphene and<br>medicine)Más<br>AVISO: su organización no recibe<br>actualizaciones de datos para<br>algunas bases de datos de este<br>producto. Más información | Seleccionar página                                                                                                    | Analizar resultados III Crear informe de citas Veces citado: 0 (en la Colección principal de Web of Science) Contro do vece de |
| Buscar el artículo en o<br>buscadores<br>Refinar resultados                                                                                                    | <ul> <li>Cros recursos Ver abstract Ver el resumen</li> <li>Growth graphene on silver-copper nanoparticles by chemical vapor deposition for high-performance surface-enhanced Raman scattering</li> <li>Por: Zhang, Xiumei; Xu, Shicai; Jiang, Shouzhen; et ál</li> <li>APPERENCE SCENCE, Volumen; 252, Bésiang: 82 7, Eacha da subliseción: OCT 20 2015</li> </ul>                                                                                                    | Veces citado: 0<br>(en la Colección principal<br>de Web of Science)                                                            |
| Buscar en resultados de                                                                                                    | Image: Source of the source of the source | nteo de uso 🗸                                                                                                    |
| Categorías de Web of Science  NANOSCIENCE NANOTECHNOLOGY (51) MATERIALS SCIENCE                                                                                                | <ul> <li>3. Potential of graphene for tissue engineering applications</li> <li>Por: Rodriguez-Lozano, Francisco J.; Garcia-Bernal, David; Aznar-Cervantes, Salvador, et ál</li> <li>Filtrar resultados</li> <li>Número: 4 Páginas: 399-400 Fecha de publicación: OCT 2015</li> <li>editorial</li> </ul>                                                                                                    | Veces citado: 0<br>(en la Colección principal<br>de Web of Science)<br>Conteo de uso 🗸                                         |
| MULTIDISCIPLINARY (46)                                                                                                    | Image: second second |                                                                                                    |
| Organizaciones-Nombre epreferido                                                                                                    | 10. Electrodeposition of reduced graphene oxide on a Pt electrode and its use as amperometric sensor<br>in microchip electrophoresis     Por: Lucos, Bruno Gabriel; de Lima, Fabio; Coltro, Wendell K. T.; et ál.,<br>ELECTROPHORESIS Volumen: 30 Número: 10 Número especial: SI<br>AUG 2015     Ver abstract                                                                                                    | Veces citado: 0<br>(en la Colección principal<br>de Web of Science)                                                            |
| Idiomas 4                                                                                                    | □ Seleccionar página                                                                                                    | •                                                                                                    |
| Países/Territorios                                                                                                    | Ordenar por: Fecha de publicación de más reciente a más antigua                                                                                                    | le 17 🕨                                                                                                    |
| Mejores artículos de ESI<br>Acceso abierto                                                                                                    | lecciona los registros con acceso abierto YES (22)                                                                                                    | 1                                                                                                    |
| Para obtener opciones para refinar<br>avanzadas, use<br>Analizar resultados                                                                                                    |                                                                                                    | Refinar                                                                                                    |

| Web of Science IM InCites IM Journal Cita                                                                                                    | tion Reports☉ Essential Science Indicators ≫ EndNote ™ Ind                                                                                                    | slar sesión 🔻 Ayuda 🛛 Español 👻                                                                                                    |
|----------------------------------------------------------------------------------------------------|----------------------------------------------------------------------------------------------------|----------------------------------------------------------------------------------------------------|
| WEB OF SCIENC                                                                                                    | E™                                                                                                    | THOMSON REUTERS                                                                                                    |
| Buscar                                                                                                    | Mis herramientas 👻 Historial de búsqueda                                                                                                    | a Lista de registros marcados                                                                                                    |
| <b>Resultados: 168</b><br>(de Colección principal de Web of<br>Science)                                                                                                    | Ordenar por: Veces citado de mayor a menor frecuencia                                                                                                    | A Página     1     1     1     1     1     1     1     1     1     1     1     1     1     1     1     1     1     1     1     1     1     1     1     1     1     1     1     1     1     1     1     1     1     1     1     1     1     1     1     1     1     1     1     1     1     1     1     1     1     1     1     1     1     1     1     1     1     1     1     1     1     1     1     1     1     1     1     1     1     1     1     1     1     1     1     1     1     1     1     1     1     1     1     1     1     1     1     1     1     1     1     1     1     1     1     1     1     1     1     1     1     1     1     1     1     1     1     1     1     1     1     1     1     1     1     1     1     1     1     1     1     1     1     1     1     1     1     1     1     1     1     1     1     1     1     1     1     1     1     1     1     1     1     1     1     1     1     1     1     1     1     1     1     1     1     1     1     1     1     1     1     1     1     1     1     1     1     1     1     1     1     1     1     1     1     1     1     1     1     1     1     1     1     1     1     1     1     1     1     1     1     1     1     1     1     1     1     1     1     1     1     1     1     1     1     1     1     1     1     1     1     1     1     1     1     1     1     1     1     1     1     1     1     1     1     1     1     1     1     1     1     1     1     1     1     1     1     1     1     1     1     1     1     1     1     1     1     1     1     1     1     1     1     1     1     1     1     1     1     1     1     1     1     1     1     1     1     1     1     1     1     1     1     1     1     1     1     1     1     1     1     1     1     1     1     1     1     1     1     1     1     1     1     1     1     1     1     1     1     1     1     1     1     1     1     1     1     1     1     1     1     1     1     1     1     1     1     1     1     1     1     1     1     1     1     1     1     1     1     1     1     1     1     1     1     1     1     1 |
| Buscó: Tema: (graphene and<br>medicine)Más<br>AVISO: su organización no recibe<br>actualizaciones de datos para<br>algunas bases de datos de este<br>producto. Más información<br>Crear al<br>búso | Seleccionar página       Guardar en EndNote       ✓       Agregar a la lista de registros marcados         1.       Graphene and graphite nanoribbons: Morphology, properties, synthesis, defects and applications<br>Por: Terrones, Mauricio; Botello-Mendez, Andres R.; Campos-Delgado, Jessica; et ál       NO TODAY Volumen: 5 Número: 4 Páginas: 351-372 Fecha de publicación: AUG 2010         Ver abstract       Ver abstract | <ul> <li>Analizar resultados</li> <li>Crear informe de citas</li> <li>Veces citado: 231         <ul> <li>(en la Colección principal de Web of Science)</li> <li>Artículo muy citado</li> </ul> </li> <li>Conteo de uso ~</li> </ul>                                                                                                    |
| Refinar resultados                                                                                                    | 2. Facile synthesis of water-soluble, highly fluorescent graphene quantum dots as a robust biological label for stem cells                                                                                                    | Veces citado: 152<br>(en la Colección principal<br>de Web of Spierce)                                                                                                    |
| Buscar en resultados de                                                                                                    | Por: Zhang, Mo; Bai, Linling; Shang, Weihu; et ál<br>JOURNAL OF MATERIALS CHEMISTRY Volumen: 22 Número: 15 Págia<br>2012<br>Ver abstract<br>Ver abstract<br>Pinchar en                                                                                                    | ✓ Artículo muy citado Conteo de uso ✓                                                                                                    |
| L'atoronion de Mah et Falonee                                                                                                    | el título<br>para ver el<br>registro<br>completo                                                                                                    | 14                                                                                                    |

#### **REGISTRO COMPLETO** Mis herramientas Historial de búsqueda Liz Buscar Regresar a los Resultados de búsqueda Agregar para $\sim$ Guardar en EndNote online Agregar a la lista de registros marcados Opciones de texto completo 🕶 😡 Buscar Texto completo exportar Red de ch Folic Acid-conjugated Graphene Oxide loaded with Photosensitizers for Targeting Photodynamic Therapy Por: Huang, P (Huang, Peng)<sup>[1]</sup>; Xu, C (Xu, Cheng)<sup>[1]</sup>; Lin, J (Lin, Jing)<sup>[1]</sup>; Wang, C (Wang, Can)<sup>[1]</sup> 145 Veces citado Los registros 47 Referencias citadas Chunlei)<sup>[11</sup>; Zhou, XJ (Zhou, Xuejiao)<sup>[11</sup>; Guo, SW (Guo, Shouwu)<sup>[11</sup>; Cui, DX (Cui, Daxiang)<sup>[1]</sup> relacionados Ver Related Records Ver ResearcherID y ORCID comparten bibliografía E-E Ver mapa de citas HERANOSTICS Crear alerta de cita Volumen: 1 Páginas: 240-250 Jección principal de Wel (dates DOI: 10.7150/thno/v01p0240 Fecha de publicación: 2011 Ver información de revista Recibir Resumen Photodynamic therapy (PDT) has emerged as an alternative and promising noninvasive treatment for cancer as well as non-cancer diseases, which involve avisos cipal de \ the uptake of photosensitizers (PSs) by cancer cells followed by irradiation. The use of nanomaterials as carriers of PSs is a very promising approach to cuando el Index improve the development of PDT in clinical medicine. In this study, a novel folic acid-conjugated graphene oxide (GO) was strategically designed and prepared artículo sea as targeting drug delivery system to achieve higher specificity. The second generation photosensitizer (PS) Chlorin e6 (Ce) as effectively loaded into the Citation system via hydrophobic interactions and p-p stacking. The nanocarriers can significantly increase the accumulation of g mor cells and lead to a citado remarkable photodynamic efficacy on MGC803 cells upon irradiation. These suggested that folic acid-conjugated G ndex A partir de las effective drug delivery system in targeting PDT. palabras-clave Palabras clave podemos ampliar Artículo muy citado Palabras clave de autor: Photodynamic therapy; Graphene oxide; Folic acid; Chlorin e6; Drug delivery la búsqueda KeyWords Plus: DELIVERY; NANOPARTICLES; GENERATION; PORPHYRIN; NANOHORNS; DRUGS Información del autor Conteo de uso Últimos 180 días: 32 Dirección para petición de copias: Cui, DX (autor para petición de copias) Desde 2013: 168 Shanghai Jiao Tong Univ, Natl Key Lab Nano Micro Fabricat Technol, Key Lab Thin Film & Microfabricat, Inst Micro Nano Sci & Technol, Minist Educ,

Más información

800 Donochuan Rd, Shanohai 200240, Peoples R China

### EXPORTAR RESULTADOS

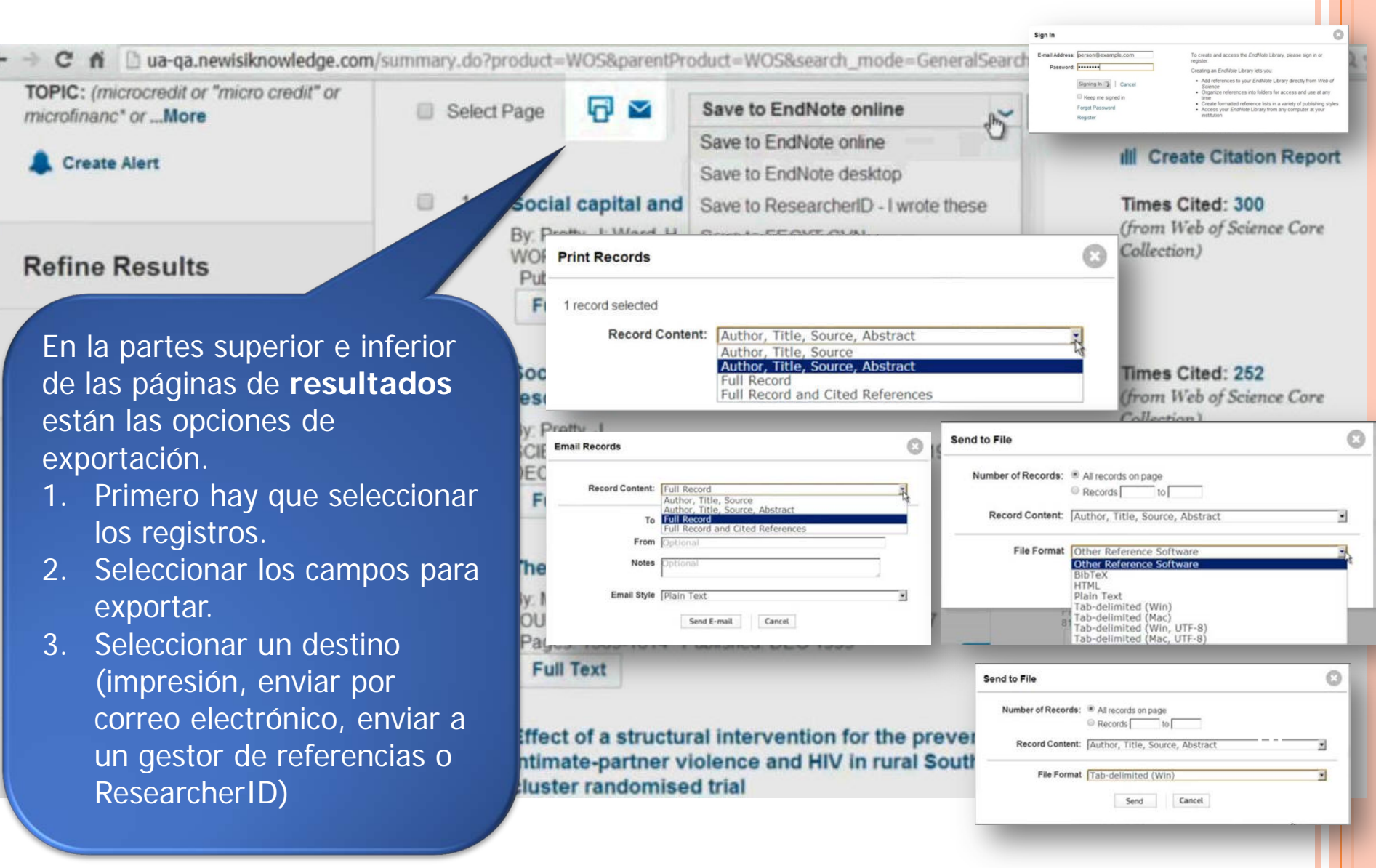

### LISTA DE RESULTADOS

| Web of Science IM InCites IM Journal Cite                                                                                                    | ation Reports 🕫 Essential Science Indicators 🏧 EndNote 🎟                                                                                                    | iniciar sesión 🔻 Ayuda 🛛 Español 🔫                                                                                                    |
|----------------------------------------------------------------------------------------------------|----------------------------------------------------------------------------------------------------|----------------------------------------------------------------------------------------------------|
| WEB OF SCIENC                                                                                                    | E™                                                                                                    | THOMSON REUTERS                                                                                                    |
| Buscar                                                                                                    | Mis herramientas 👻 Historial d                                                                                                    | e búsqueda Lista de registros marcados                                                                                                |
| <b>Resultados: 168</b><br>(de Colección principal de Web of<br>Science)                                                                                                    | Ordenar por: Veces citado de mayor a menor frecuencia 💙                                                                                                    | ↓ Página     1     de 17     ↓                                                                                                    |
| Buscó: Tema: (graphene and<br>medicine)Más<br>AVISO: su organización no recibe<br>actualizaciones de datos para<br>algunas bases de datos de este<br>producto. Más información | <ul> <li>Seleccionar página</li> <li>Guardar en EndNote</li> <li>Agregar a la lista de registros r</li> <li>Graphene and graphite nanoribbons: Morphology, properties, synthesis, defecte</li> <li>Por: Terrones, Mauricio; Botello-Mendez, Andres R.; Campos-Delgado, Jessica; et ál</li> <li>NANO TODAY Volumen: 5 Número: 4 Páginas: 351-372 Fecha de publicacióp</li> </ul> | marcados E Analizar resultados<br>III Crear informe de citas<br>Veces citado: 231<br>(en la Colección principal<br>de Web of Science) |
| 🌲 Crear alerta                                                                                                    | Image: Otros recursos       Texto completo de la editorial       Ver abstract       Podemos         una lis       registration                                                                                                    | s crear <sup>(culo muy citado</sup><br>ta de<br>os de                                                                                 |
| Refinar resultados                                                                                                    | 2. Facile synthesis of water-soluble, highly fluorescent graphene quantur<br>label for stem cells     Por: Zhang, Mo; Bai, Linling; Shang, Weihu; et ál<br>OURNAL OF MATERIALS CHEMISTRY Volumen: 22 Número: 15 Páginas: 74 para exp                                                                                                    | sas Veces citado: 152<br>en la Colección principal<br>das le Web of Science)                                                          |
| Buscar en resultados de                                                                                                    | vecursos Ver abstract junt                                                                                                    | OS Conteo de uso 🗸                                                                                                    |
| Catagorias da                                                                                                    | Vlarcar<br>para<br>xportar                                                                                                    |                                                                                                    |

17

#### EXPORTAR LISTA DE RESULTADOS

| Ordenar por: Veces citado de mayor a menor frecuencia                                                                                  | Mis herramientas 🔻                                                                                                    | Historial de búsqueda                                                                                                    | Lista de registros ma                                                                                                    | rcados 1<br>de 52 🕨                                                                                                    | Lista de<br>registros                                                                                                    |
|----------------------------------------------------------------------------------------------------|----------------------------------------------------------------------------------------------------|----------------------------------------------------------------------------------------------------|----------------------------------------------------------------------------------------------------|----------------------------------------------------------------------------------------------------|----------------------------------------------------------------------------------------------------|
| <ul> <li>Seleccionar página</li> <li>Guardar en EndNote Online</li> <li>Registro marcado</li> <li>1.</li> <li>SANDARD MODEL</li> </ul> | Agregar a la lista de lista de registros marcados (1 reg                                                                                                    | le registros marcados                                                                                                    | III Crear inform                                                                                                    | ne de citas                                                                                                    |                                                                                                    |
| Por: OKADA, Y; YAMAGUCHI, M; YANAGIDA, T<br>PROGRESS OF THEORETICAL PHYSICS Volum<br>1991<br>Texto completo Ver abstract               | Su lista de registros marcados contiene regis<br>Para datos bibliográficos, puede extraer datos<br>Para datos sobre química, debe extraer datos<br>1 registro total en la lista de registros mar<br>Extraer el autor, el título, la fuente y el<br>1 registro de Colección principal de Wel<br>Extraer de este producto datos compl<br>Extraer registros [ - Ocultar o<br>Paso 1: Seleccionar registros<br>© Todos los registros en esta lis<br>© Todos los registros en página<br>© Registros [ hasta<br>] Seleccionar todo [ Restabl<br>] @ Autor(es)/Editor(es)<br>] Abstract*<br>] Direcciones<br>@ ISSN/ISBN<br>] Número IDS | tros de 1 base(s) de datos.<br>de resumen de todos los registros mediante<br>de cada lista por separado.<br>ados<br>abstract de todos los registros de la lista de<br>of Science TM<br>Paso 2: Seleccionar contenid<br>a (hasta 500)<br>Seleccionar de los siguiente:<br>Configuración personalizada<br>Veces citados"<br>Veces citado<br>Número de referencias citadas<br>I dioma | Ia vista "registros totales" o puede extra<br>registros marcados así como las veces o<br>o Paso 3: Seleccionar destino<br>s campos: | er más datos de productos específico<br>que se han citado.<br>[Más información sobre cómo guar<br>ar en EndNote Online<br>Ø Información sobre la conferencia<br>Datrocinadores de la conferencia<br>Número de páginas<br>Areas de investigación | s de cada base de datos de la lista.           X Borrar lista de registros marcados         Image: Second Second Se<br>Second Second Second Second Second Second Second Second Second Second Second Second Second Second Second Second Second Second Second Second Second Second Second Second Second Second Second Second Second Second Second Second Second Seco |
|                                                                                                    | Información de financiaci         *Al seleccionar estos elema         Ordenar por:       Fecha de publicación de n         Dr.       UPPER BOUND OF THE L         Por:       OKADA, Y; YAMAGUCH         PROGRESS OF THEORETIC       Texto completo         Ven                                                                                                    | ón INúmero de acceso<br>Intos, el tiempo de procesamiento aumentará<br>tás reciente a más antigua v<br>IGHTEST HIGGS BOSON MASS IN THE I<br>II, M, YANAGIDA, T<br>AL, PHYSICS Volumen: 85 Número: 1 Pá<br>abstract                                                                                                    | Identificadores de autores                                                                                                    | DARD MODEL<br>1991                                                                                                    | <ul> <li>Página 1 de 1 →</li> <li>E Analizar resultados</li></ul>                                                                                                    |
| c                                                                                                    | Ordenar por: Fecha de publicación de n                                                                                                    | t <mark>ás reciente a más antigua</mark> 🐱 Mostrar.                                                                                                    | 10 por página 🖌                                                                                                    |                                                                                                    | ✓ Página 1 de 1 ▶                                                                                                    |

# GUARDAR BÚSQUEDAS

|                                                            | búsqueda                                       | 8                                                                                                    | ators SM EndNote ®                                                                                                    |                                                                                                    | Ignacio 👻 Ayuda                            | Español 👻                                         |
|------------------------------------------------------------|------------------------------------------------|----------------------------------------------------------------------------------------------------|----------------------------------------------------------------------------------------------------|----------------------------------------------------------------------------------------------------|--------------------------------------------|---------------------------------------------------|
| Nombre del histo<br>bús<br>Desc<br>lertas por correo elect | orial de<br>squeda:<br>cripción:<br>trónico: 🗹 | (obligatorio)<br>(opcional)                                                                                                    |                                                                                                    | (                                                                                                    |                                            |                                                   |
| •                                                          | ſ                                              | irección de correo<br>electrónico:<br>Isanchez@buc.ucm.es                                                                                                    | Mis herramientas 🔻                                                                                                    | Historial de búsqueda                                                                                            | Lista de registros marc                    | cados <u>1</u>                                    |
|                                                            |                                                | Tipo: Autor, Intulo, Fuente<br>Formato: Texto sin formato<br>Frecuencia: ©Semanalmente<br>Consulta de alerta: Tema: (higgs boson)                                                                                                    |                                                                                                    | Cada consulta<br>su historial. P                                                                                 | aparece en<br>ara guardar                  |                                                   |
|                                                            |                                                | El RSS feed estará disponible luego de guardar el historial de búsqueda.           Guardar           Cancelar           Cancelar           Cancelar                                                                                                    |                                                                                                    | hacer clic er                                                                                                    | n Guardar                                  |                                                   |
| AVISO: su organi                                           | ización n                                      |                                                                                                    |                                                                                                    |                                                                                                    |                                            |                                                   |
| Conjunto Res                                               | ultados                                        | Guardar historial/Crear alerta                                                                                                    | Abrir historial guardado                                                                                                    | Editar<br>conjuntos                                                                                              | Combinar conjuntos                         | Eliminar conjun                                   |
| Conjunto Resi<br>#4                                        | ultados<br>66                                  | Guardar historial/Crear alerta                                                                                                    | Abrir historial guardado                                                                                                    | Editar<br>conjuntos<br>Editar                                                                                    | Combinar conjuntos<br>AND O OR<br>Combinar | Eliminar conjun<br>Seleccionar todo<br>X Eliminar |
| Conjunto Resi<br>#4<br>#3 9                                | ultados<br>66<br>1.305                         | Identificadores de autores: (B-3771-2011)<br>Índices=SCI-EXPANDED, SSCI, A&HCI, CPCI-S, CPCI-SSI<br>Tema: (higgs boson)<br>Índices=SCI-EXPANDED, SSCI, A&HCI, CPCI-S, CPCI-SSI                                                                                                    | Abrir historial guardado<br>I, CCR-p Período de tiempo=Todo<br>I, CCR-pANDED, 10                                                                                                    | Editar<br>conjuntos<br>Editar<br>es los años<br>Editar                                                           | Combinar conjuntos<br>AND OR<br>Combinar   | Eliminar conjun<br>Seleccionar todo<br>Eliminar   |
| Conjunto Resi<br>#4<br>#3 9<br>#2                          | ultados<br>66<br>1.305<br>513                  | Identificadores de autores: (B-3771-2011)<br>Indices=SCI-EXPANDED, SSCI, A&HCI, CPCI-S, CPCI-SSI<br>Tema: (higgs boson)<br>Indices=SCI-EXPANDED, SSCI, A&HCI, CPCI-S, CPCI-SSI<br>Tema: (higgs boson)<br>Refinado por: OpenAccess=(Yes)<br>Indices=SCI-EXPANDED, SSCI, A&HCI, CPCI-S, CPCI-SSI                                                                                                    | Abrir historial guardado<br>Abrir historial guardado<br>AccR-EXPANDED, To<br>A, CCR-EXPANDED, To<br>Si no apa                                                                                                    | Editar<br>conjuntos<br>Editar<br>es los años<br>Editar<br>Editar<br>Editar                                       | Combinar conjuntos<br>AND OR<br>Combinar   | Eliminar conjur<br>Seleccionar todo<br>E Eliminar |
| Conjunto Resi<br>#4<br>#3 9<br>#2 9<br>#1 9                | ultados<br>66<br>1.305<br>513<br>1.305         | Guardar historial/Crear alerta<br>Identificadores de autores: (B-3771-2011)<br>Índices=SCI-EXPANDED, SSCI, A&HCI, CPCI-S, CPCI-SSI<br>Tema: (higgs boson)<br>Índices=SCI-EXPANDED, SSCI, A&HCI, CPCI-S, CPCI-SSI<br>Tema: (higgs boson)<br>Refinado por. OpenAccess=( Yes )<br>Índices=SCI-EXPANDED, SSCI, A&HCI, CPCI-S, CPCI-SSI<br>Tema: (higgs boson)<br>Índices=SCI-EXPANDED, SSCI, A&HCI, CPCI-S, CPCI-SSI | Abrir historial guardado<br>Abrir historial guardado<br>A, CCR-E<br>A, CCR-E<br>A, CCR-E<br>A, CCR-E<br>A, CCR-E<br>A, CCR-E                                                                                                    | Editar<br>conjuntos<br>Editar<br>Editar<br>Editar<br>arece la op<br>orque se h                                   | Combinar conjuntos<br>AND OR<br>Combinar   | Eliminar conjur<br>Seleccionar tode<br>Eliminar   |
| Conjunto Res<br>#4 .<br>#3 9<br>#2 .<br>#1 9               | ultados<br>66<br>1.305<br>513<br>1.305         | Guardar historial/Crear alerta<br>Identificadores de autores: (B-3771-2011)<br>Índices=SCI-EXPANDED, SSCI, A&HCI, CPCI-S, CPCI-SSI<br>Tema: (higgs boson)<br>Indices=SCI-EXPANDED, SSCI, A&HCI, CPCI-S, CPCI-SSI<br>Tema: (higgs boson)<br>Refinado por: OpenAccess=( Yes )<br>Índices=SCI-EXPANDED, SSCI, A&HCI, CPCI-S, CPCI-SSI<br>Tema: (higgs boson)<br>Indices=SCI-EXPANDED, SSCI, A&HCI, CPCI-S, CPCI-SSI | Abrir historial guardado<br>Abrir historial guardado<br>A CCR-E<br>A, CCR-E<br>A, CC | Editar<br>conjuntos<br>Editar<br>Editar<br>Editar<br>Editar<br>arece la op<br>orque se h<br>bases de<br>cción pi | Combinar conjuntos<br>AND OR<br>Combinar   | Eliminar conjur<br>Seleccionar tod<br>Eliminar    |

#### Alertas de Búsqueda

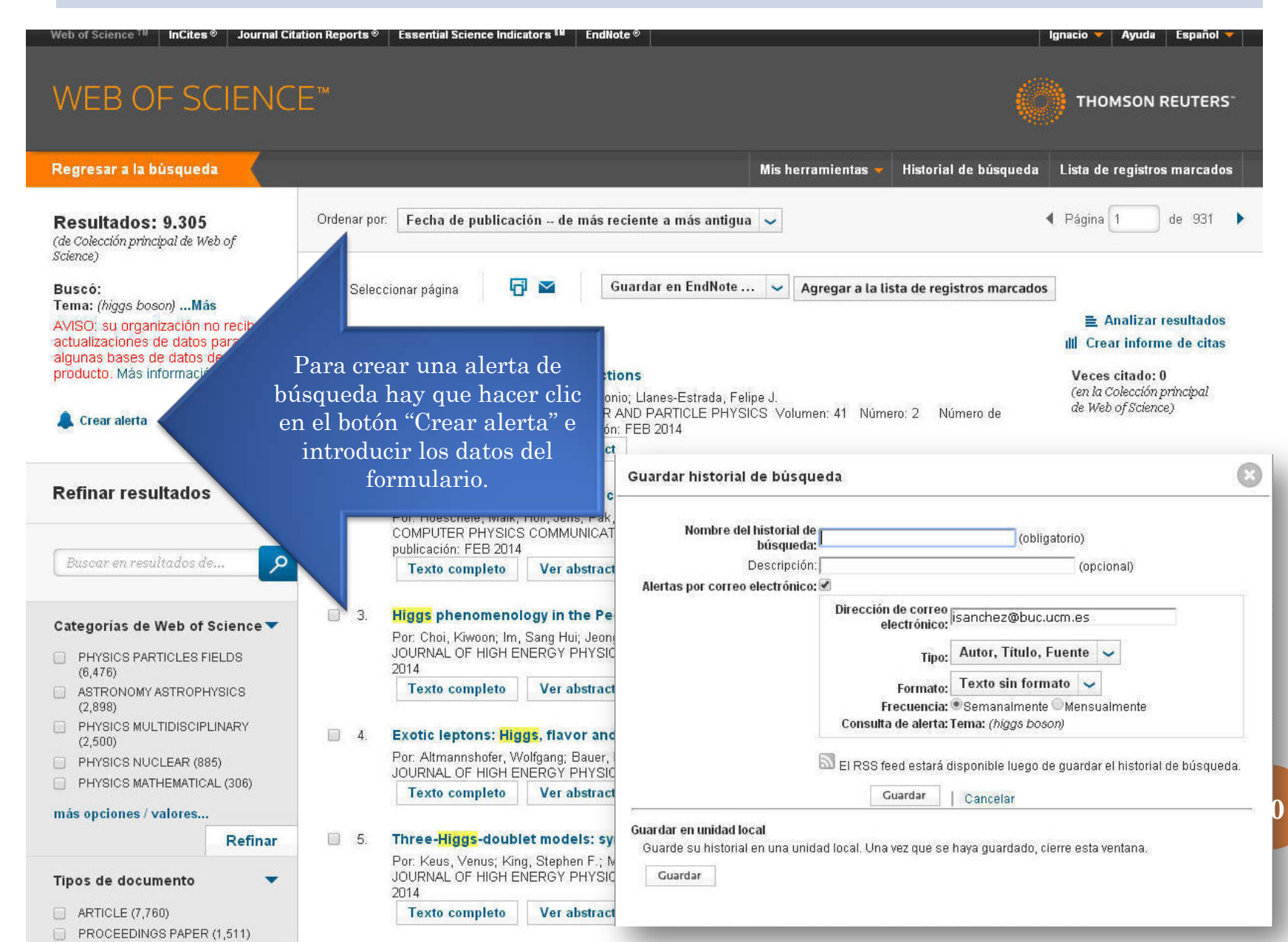

## RECUPERAR ALERTAS Y BÚSQUEDAS

#### **Mis Herramientas**

| WEB OF SCIENCE"                                                                 |                                                                                                    |                                          |
|---------------------------------------------------------------------------------|----------------------------------------------------------------------------------------------------|------------------------------------------|
| Buscar 🚽 Todas las bases de datos 🚽                                             |                                                                                                    | Mis herramientas 👻 Historial de búsqueda |
|                                                                                 | EndNote ®                                                                                                    | nvenido al nuevo Web of S                |
| Búsqueda básica                                                                 | Researcher                                                                                                    | ID                                       |
| Ejemplo: oil spill* mediterranean                                               | Alertas y bú                                                                                                    | squedas guardadas                        |
| PERÍODO DE TIEMPO<br>Todos los años v<br>Desde 1864 hasta 2014 v<br>MÁS AJUSTES | Menú de herramientas<br>adicionales disponibles a<br>usuarios registrados.<br>•Mis Alertas de Citas<br>•Mis Búsquedas Guardad<br>•Mi ResearcherID<br>•Mi Endnote en línea | los<br>Jas                               |

# ALERTAS Y BÚSQUEDAS GUARDADAS

|   | Alertas de cita Alertas de re                                                                                                    | vistas Búsquedas guarda               | das      | Ē                                                                                                    | EndNote ®                                                                                                    |       |
|---|----------------------------------------------------------------------------------------------------|---------------------------------------|----------|----------------------------------------------------------------------------------------------------|----------------------------------------------------------------------------------------------------|-------|
|   | Seleccionar todo Renovar X Eliminar                                                                                                    | Rasa da datas                         | DSS Food | Estado do alorta                                                                                                | ResearcherID                                                                                                    |       |
|   | Nombre: Fernandez-Pineda<br>Descripción:<br>Consulta: AU=(fernandez-pineda c**) AND 0G=<br>(COMFLUTENSE UNIVERSITY OF MADRID OR UNIV<br>COMFLUTENSE) AND (SH=(TECHNOLOGY OR<br>PHYSICAL SCIENCES) OR WC=(Multidisciplinary<br>Sciences))                                                   | Colección principal de Web of Science |          | Desactivada<br>Fecha de creación: 2013-04-C<br>Última ejecución: 2013-10-11-<br>Vencimiento:<br>Activar         | Alertas y búsquedas guardad                                                                                                    | as    |
|   | Nombre: Finkel, F.<br>Descripción:<br>Consulta: AU=(Finkel F*) AND OG=(COMPLUTENSE<br>UNIVERSITY OF MADRID OR CONSEJO SUPERIOR<br>DE INVESTIGACIONES CIENTIFICAS CSIC OR UNIV<br>COMPLUTENSE) AND (SH=(TECHNOLOGY OR<br>PHYSICAL SCIENCES) OR WC=(Multidisciplinary<br>Sciences))<br>Abrir | Colección principal de Web of Science | <b>N</b> | Activada<br>Fecha de creación: 2013-04-22<br>Última ejecución: 2013-04-22<br>Vencimiento: 2014-02-24<br>Renovar | Dirección de correo<br>Tipo: Autores, Título,<br>Formato: Texto sin formato<br>Frecuencia: Semanalmente                                        | Edita |
| ) | Nombre: Garay, LJ<br>Descripción:<br>Consulta: AU=(GARAY LJ)<br>Abrir ►                                                                                                    | Colección principal de Web of Science | 2        | Activada<br>Fecha de creación: 2013-09-09<br>Última ejecución: 2013-09-09<br>Vencimiento: 2014-02-24<br>Renovar | Dirección de correo electrónico: buc_fis@buc.ucm.es<br>Tipo: Autores, Título, Fuente<br>Formato: Texto sin formato<br>Frecuencia: Mensualmente | Edit  |
|   | Nombre: Godino<br>Descripción:<br>Consulta: Autor: (Godino, MP)<br>Abrir ►                                                                                                    | Colección principal de Web of Science | 2        | Activada<br>Fecha de creación: 2014-01-31<br>Última ejecución: 2014-01-31<br>Vencimiento: 2014-07-18<br>Renovar | Dirección de correo electrónico: buc_fis@buc.ucm.es<br>Tipo: Autores, Título, Fuente<br>Formato: Texto sin formato<br>Frecuencia: Semanalmente | Edit  |
| ľ | Nombre: Villaluenga<br>Descripción:<br>Consulta: Autor: (VILLALUENGA JPG)<br>Abrir ►                                                                                                    | Colección principal de Web of Science | 2        | Activada<br>Fecha de creación: 2014-01-31<br>Útima ejecución: 2014-01-31<br>Vencimiento: 2014-07-18<br>Renovar  | Dirección de correo electrónico: buc_fis@buc.ucm.es<br>Tipo: Autores, Título, Fuente<br>Formato: Texto sin formato<br>Frecuencia: Semanalmente | Edit  |

## ANALIZAR RESULTADOS

|                                                                                                    | Buscar                                                                   |                            | Mis                             | s herramientas 👻     | Historial de búsqueda | Lista de registros marcados                   |
|----------------------------------------------------------------------------------------------------|--------------------------------------------------------------------------|----------------------------|---------------------------------|----------------------|-----------------------|-----------------------------------------------|
|                                                                                                    | Resultados: 376<br>(de Colección principal de Web of<br>Science)         | Ordenar por: Fecha         | de publicación de más i         | reciente a más ant   | igua 🗸                | ∢ Página 1 de 38 🕨                            |
|                                                                                                    | Buscó: TS=("change climate" or "gl<br>obal warming" near/5 mediterrane*) | Seleccionar página         | Gu                              | uardar en EndNote    | 🗸 Agregar a la l      | ista de registros marcados                    |
| Results Analysis                                                                                                    |                                                                          |                            |                                 |                      | 6                     | Analizar resultados                           |
| < <back page<="" previous="" td="" to=""><td></td><td></td><td></td><td></td><td></td><td>Crear informe de citas</td></back> |                                                                          |                            |                                 |                      |                       | Crear informe de citas                        |
| 376 records. TS=("change clin                                                                                                | nate" or "global warming" near/5                                         | mediterrane*)              | K                               | attitude             | eather change and     | Veces citado: 1<br>(en la Colección principal |
| Rank the records by this fie                                                                                                 | ld: Set display op                                                       | otions:                    | Sort by:                        |                      |                       | de Web of Science)                            |
| Authors<br>Book Series Titles<br>Conference Titles<br>Countries/Territories                                                  | Show the top 10  Re Minimum record count (thr                            | esults.<br>eshold): 2      | Record count     Selected field | olumen: 24 Nú        | mero: 8 Páginas: 928- | Conteo de uso 🗸                               |
| Analyze                                                                                                    | I                                                                        |                            |                                 |                      |                       |                                               |
| Ejemplo: si<br>busca los 10<br>registros mi                                                                                  | selecciona <b>Auto</b><br>) mejores autore<br>ínimo.                     | or y los 10<br>es en funci | <b>mejores</b><br>ón del nú     | s, el pro<br>imero o | oducto<br>le          |                                               |

## ANALIZAR RESULTADOS

#### 376 records. TS=("change climate" or "global warming" near/5 mediterrane\*)

| Rank the records by this field:                               | Set display options:                                          | Sort by:                    |
|---------------------------------------------------------------|---------------------------------------------------------------|-----------------------------|
| Editors<br>Funding Agencies<br>Grant Numbers<br>Group Authors | Show the top 10  Results. Minimum record count (threshold): 2 | Record count Selected field |

Analyze

Use the checkboxes below to view the records. You can choose to view those selected records, or you can exclude them (and view the others).

| ➔ View Records    |                      |                     |          |                | Save Analysis Data to File                                                              |
|-------------------|----------------------|---------------------|----------|----------------|-----------------------------------------------------------------------------------------|
| × Exclude Records | Field: Authors       | Record Count        | % of 376 | Bar Chart      | <ul> <li>Data rows displayed in table</li> <li>All data rows (up to 200,000)</li> </ul> |
|                   | GARRABOU J           | 4                   | 1.064 %  | 1              |                                                                                         |
|                   | LEGAVE JM            | 4                   | 1.064 %  | T. Contraction |                                                                                         |
|                   | LINSLEY BK           | 4                   | 1.064 %  | 1              |                                                                                         |
|                   | CRUCIFIX M           | 3                   | 0.798 %  | 1              |                                                                                         |
|                   | FLAISHMAN MA         | 3                   | 0.798 %  | 1              |                                                                                         |
|                   | LINARES C            | 3                   | 0.798 %  | 1              |                                                                                         |
|                   | MOUILLOT D           | 3                   | 0.798 %  | 1              |                                                                                         |
|                   | PELES Y              | 3                   | 0.798 %  | 1              |                                                                                         |
|                   | PENUELAS J           | 3                   | 0.798 %  | 1              |                                                                                         |
|                   | RICHARD JC           | 3                   | 0.798 %  | 1              |                                                                                         |
| → View Records    |                      |                     |          |                | Save Analysis Data to File                                                              |
| × Exclude Records | Field: Authors       | Record Count        | % of 376 | Bar Chart      | <ul> <li>Data rows displayed in table</li> <li>All data rows (up to 200,000)</li> </ul> |
| (8                | 3 Authors value(s) o | utside display opti | ons)     |                |                                                                                         |

#### INFORMES DE CITAS

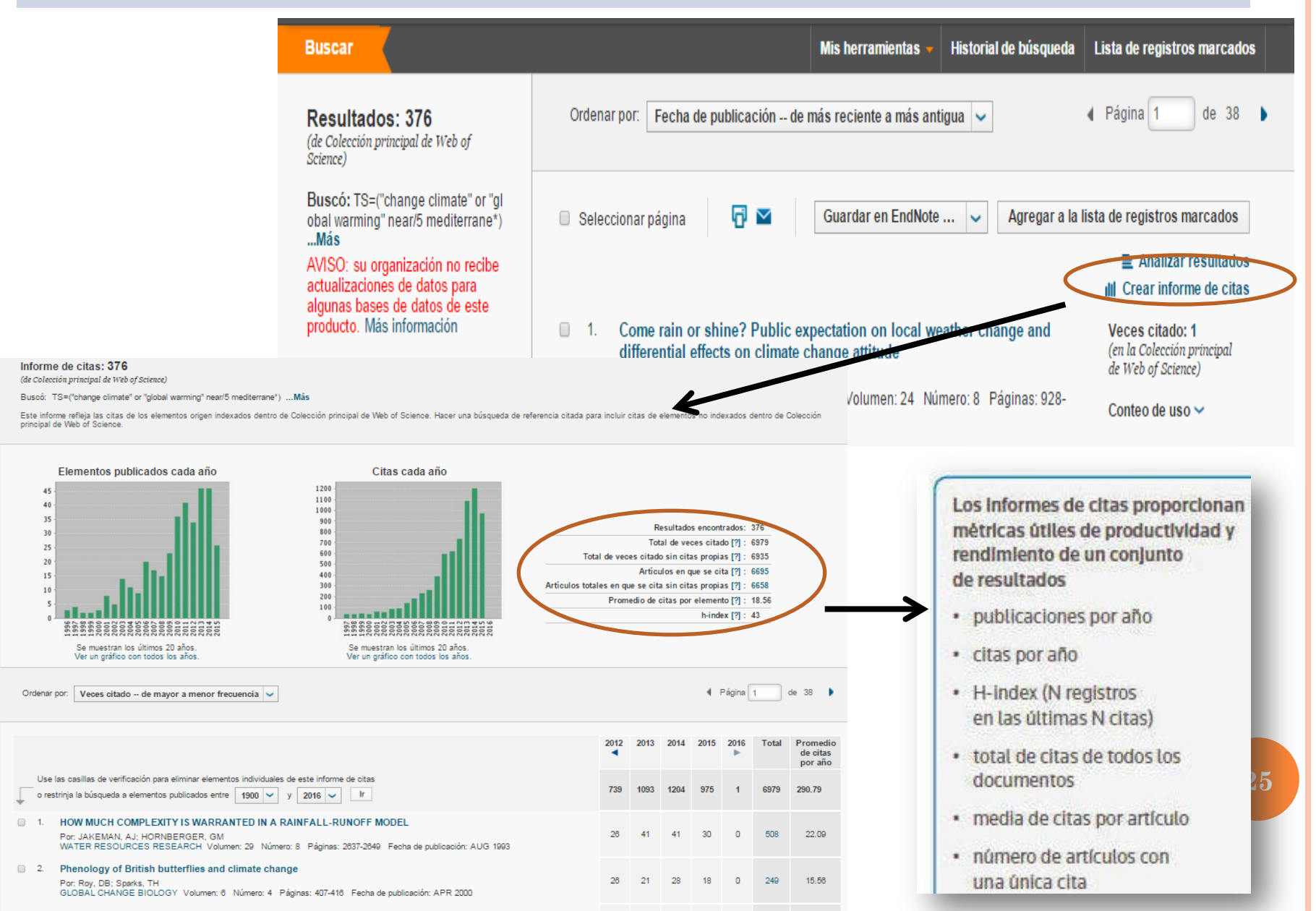

#### INDICE H

El índice H es el número n de artículos que al menos ha recibido n citas. Permite comparar la producción científica de varios autores de un mismo campo científico. Toma en consideración el número de artículos publicados por un autor y el número de citas recibidas por los mismos.

Se diseñó para medir eficazmente la calidad del investigador, a diferencia de sistemas de medición más sencillos que cuentan citas o publicaciones, hace una **distinción entre los investigadores que tienen una gran influencia en el mundo científico de los que simplemente publican muchos trabajos**.

El índice funciona eficazmente sólo entre científicos del mismo campo, beneficia a los investigadores de mayor edad y perjudica a los que tienen pocos trabajos muy citados. Por eso surgen nuevos índices, por ejemple el Eigen Factor tiene en cuenta el factor de impacto de las revistas en que se publican las citas

## Métricas de un Registro

| Opciones de texto completo 🔻 🔣 Buscar Texto completo                                                                                                    | Guardar en EndNote online 💙                                                                                                    | Agregar a la lista de reg                             | gistros marcados             | <b>∢</b> 3 de 376 <b>)</b>                                                                         |
|----------------------------------------------------------------------------------------------------|----------------------------------------------------------------------------------------------------|-------------------------------------------------------|------------------------------|----------------------------------------------------------------------------------------------------|
| Polycentric systems for coping with collective action and                                                                                                    | d de citas                                                                                                    |                                                       |                              |                                                                                                    |
| Por: Ostrom, E (Ostrom, Elinor) <sup>[1,2]</sup><br>GLOBAL ENVIRONMENTAL CHANGE-HUMAN AND POLICY DIMENSIONS<br>Volumen: 20 Número: 4 Páginas: 550-557 Número especial: SI<br>DOI: 10.1016/j.gloenvcha.2010.07.004<br>Eeska de publicación: OGT-2010<br>Ver información de revista                                                                                                    |                                                                                                    |                                                       | 193<br>69 R<br>Ver f         | Veces citado<br>eferencias citadas<br>Related Records<br>Ver mapa de citas<br>Crear alerta de cita |
| Resumen<br>The 20th anniversary issue of Global Environmental Change provides an important opportunit                                                                                                    | GLOBAL ENVIRONMENTAL CE<br>DIMENSIONS                                                                                                    | IANGE-HUMAN AND POLIC                                 | Y 💽                          | ección principal de Web of                                                                         |
| environmental" problems especially those related to climate change. Climate change is a glob<br>extremely adverse outcomes that could be reduced if many participants take expensive action<br>will not be solved unless an external authority determines appropriate actions to be taken, mo<br>to solve climate-change problems, however, has yet not led to an effective global treaty. Fort<br>scales that cumulatively make a difference. Largue that instead of focusion only on global effe | Impact Factor<br><b>5.089 7.784</b><br>2014 5 años                                                                                                    |                                                       |                              | e todas las veces citado<br>as las bases de datos<br>cción principal de Web of                     |
| better to encourage polycentric efforts to reduce the risks associated with the emission of gre<br>multiple scales as well as experimentation and learning from experience with diverse policies.                                                                                                    | Categoría de JCR ©<br>ENVIRONMENTAL<br>SCIENCES                                                                                                    | Clasificación en la categoría<br>11 de 223            | Cuartil en la categori<br>Q1 | <ul> <li>IS Citation Index</li> <li>e Science Citation Database</li> <li>itation Index</li> </ul>  |
| 5 ·                                                                                                    | ENVIRONMENTAL STUDIES<br>GEOGRAPHY                                                                                                    | 3 de 100<br>1 de 76                                   | Q1<br>Q1                     | D Citation Index                                                                                   |
|                                                                                                    | Datos de la edición 2014 de Journa<br>Editorial<br>ELSEVIER SCI LTD, THE BOUL<br>OXFORD OX5 1GB, OXON, EN<br>ISSN: 0959-3780<br>elSSN: 1872-9495<br>Dominio de investigación<br>Environmental Sciences & Ecolog<br>Geography | I Citation Reports®<br>EVARD, LANGFORD LANE,<br>GLAND | KIDLINGTON,                  | 27                                                                                                 |

## Métricas de un Registro

| <section-header><text><text><text><text><text><text></text></text></text></text></text></text></section-header>                                                                                                    | registros marcados                                                                                             |
|----------------------------------------------------------------------------------------------------|----------------------------------------------------------------------------------------------------|
| Por: Ostrom, E (Ostrom, Elinor) <sup>[1,2]</sup> GLOBAL ENVIRONMENTAL CHANGE-HUMAN AND POLICY DIMENSIONS Volumen: 20 Número: 4 Páginas: 550-557 Número especial: SI DOI: 10.1016/j.gloenvoka.2010.70.4 Fecha de publicación: OCT 2010 Ver información de revista  Pacument The 20th anniversary issue of Global Environmental Change provides an important opportunity to address the core questions involved in addressing "global environmental" problems especially those related to climate change. Climate change is a global collective-action problem since all of us face the likelihood of extremely adverse outcomes that could be reduced if many participants take expensive actions. Conventional collective-action, beating about jobal effective global treaty. Fortunately, many activities can be undertaken by multi junits at di scales  Function  Function                 | Red de citas                                                                                                   |
| SLOBAL ENVIRONMENTAL CHANGE-HUMAN AND POLICY DIMENSIONS Winnero especial: SI Doi: 10.016/j.joenwicha.2010.07.02 Fecha de publicación: COT 2010 Ter información de revista <b>Besunce</b> The 20th anniversary issue of Global Environmental Change provides an important opportunity to address the core questions involved in addressing 'global or evironmental' problems especially those related to climate phange. Climate change is a global collective-action problem since all or us face the likelihood of evironmental' problems especially those related to climate phange. Climate change is a global collective-action problem since all or us face the likelihood of evironmental' problems especially those related to climate phange. Climate change is a global collective-action problem since all or us face the likelihood of evironmental' problems especially those related to climate phange. Climate change is a global collective-action theory predicts that the scaled's unif not be solved unless an external authority determines appropriate actions to be taken. monitors behavior, and imposes sanctions. Debating about nobal efit to solve climate-change problems, however, has yet not led to an effective global treaty. Fortunately, many activities can be undertaken by multic units at discales to the solved unless an external authority determines appropriate actions to be taken. Monitors behavior, and imposes sanctions. Debating about nobal efit to solve climate-change problems, however, has yet not led to an effective global treaty. Fortunately, many activities can be undertaken by multic units at discales the treat of the solve of the treat of the treat of the tr                                                                    |                                                                                                    |
| GLOBAL ENVIRONMENTAL CHANGE-HUMAN AND POLICY DIMENSIONS<br>Volumen: 20 Número: 4 Páginas: 550-557 Número especial: SI<br>DOI: 10.1010/j.gloenvcha.2010.07.004<br>Fecha de publicación: OCT 2010<br>Ver información de revista<br>Resumen<br>The 20th anniversary issue of Global Environmental Change provides an important opportunity to address the core questions involved in addressing "global<br>environmental" problems especially those related to olimate ohange. Climate change is a global collective-action problem since all of us face the likelihood of<br>extremely adverse outcomes that could be reduced if many participants take expensive actions. Conventional collective-action theory predicts that these proble<br>will not be solved unless an external authority determines appropriate actions to be taken, monitors behavior, and imposes sanctions. Debating about proble of<br>to solve climate-change problems, however, has yet not led to an effective global treaty. Fortunately, many activities can be undertaken by multiple<br>to solve climate change problems, however, has yet not led to an effective global treaty. Fortunately, many activities can be undertaken by multiple<br>to solve climate change problems, however, has yet not led to an effective global treaty. Fortunately, many activities can be undertaken by multiple<br>to solve climate change problems, however, has yet not led to an effective global treaty. Fortunately, many activities can be undertaken by multiple units at difference to the solve of the solve climate of the solved units of the solved units of the solved units of the solved units of the solved to the solved to the | 193 Veces citado                                                                                               |
| Volumen: 20 Número: 4 Páginas: 550-557 Número especial: SI<br>DOI: 10.1018/j.gloenvcha.2010.07.004<br>Fecha de publicación: OCT 2010<br>Ver información de revista<br>The 20th anniversary issue of Global Environmental Change provides an important opportunity to address the core questions involved in addressing "global<br>environmental" problems especially those related to climate change. Climate change is a global collective-action problem since all of us face the likelihood of<br>extremely adverse outcomes that could be reduced if many participants take expensive actions. Conventional collective-action theory predicts that these proble<br>will not be solved unless an external authority determines appropriate actions to be taken, monitors behavior, and imposes sanctions. Debating about poble of<br>to solve climate-change problems, however, has yet not led to an effective global treaty. Fortunately, many activities can be undertaken by multiple in the solved integer take the solved of the solved of the solved integer take the solved integer take the solved take to be solved integer take to be solved in the solved integer take the solved integer take to be solved to the solved take to be solved to the solved take to be solved to the solved take to be solved to the solved take to be solved to the solved take to be solved to the solved take to be solved to the solved take to be solved to the solved take to be solved to the solved take to be solved to the solved take to be solved to the solved take    | 69 Referencias citadas                                                                                         |
| DOI: 10.1016/j.gloenvcha.2010.07.004<br>Fecha de publicación: OCT 2010<br>Ver información de revista<br>Resumen<br>The 20th anniversary issue of Global Environmental Change provides an important opportunity to address the core questions involved in addressing "global<br>environmental" problems especially those related to climate change. Climate change is a global collective-action problem since all of us face the likelihood of<br>extremely adverse outcomes that could be reduced if many participants take expensive actions. Conventional collective-action theory predicts that these arobit<br>will not be solved unless an external authority determines appropriate actions to be taken, monitors behavior, and imposes sanctions. Debating about doale of<br>to solve climate-change problems, however, has yet not led to an effective global treaty. Fortunately, many activities can be undertaken by multiple integration of the solved unless of the solved unless of the solved unless of the solved unless of the solved unless of the solved treated to solve climate of the solved unless of the solved unless of the solved           | Ver Related Records                                                                                            |
| Fecha de publicación: OCT 2010<br>Ver información de revista<br>Resumen<br>The 20th anniversary issue of Global Environmental Change provides an important opportunity to address the core questions involved in addressing "global<br>environmental" problems especially those related to climate phange. Climate change is a global collective-action problem since all of us face the likelihood of<br>extremely adverse outcomes that could be reduced if many participants take expensive actions. Conventional collective-action theory predicts that these proble<br>will not be solved unless an external authority determines appropriate actions to be taken, monitors behavior, and imposes sanctions. Debating about pobal eff<br>to solve climate-change problems, however, has yet not led to an effective global treaty. Fortunately, many activities can be undertaken by multi burits at di<br>scales<br>better t<br>multiple<br>The demension of the reduced take of the device of the device      | Ver mana de citas                                                                                              |
| Ver información de revista          Resumen         The 20th anniversary issue of Global Environmental Change provides an important opportunity to address the core questions involved in addressing "global environmental" problems especially those related to climate change. Climate change is a global collective-action problem since all of us face the likelihood of extremely adverse outcomes that could be reduced if many participants take expensive actions. Conventional collective-action theory predicts that these proble will not be solved unless an external authority determines appropriate actions to be taken, monitors behavior, and imposes sanctions. Debating about coble of to solve climate-change problems, however, has yet not led to an effective global treaty. Fortunately, many activities can be undertaken by multiple units at discales in the solved unless is a global collective-action theory predicts that these problems, however, has yet not led to an effective global treaty. Fortunately, many activities can be undertaken by multiple instance instance i                                                                           |                                                                                                    |
| Resumen The 20th anniversary issue of Global Environmental Change provides an important opportunity to address the core questions involved in addressing "global environmental" problems especially those related to climate bhange. Climate change is a global collective-action problem since all of us face the likelihood of extremely adverse outcomes that could be reduced if many participants take expensive actions. Conventional collective-action theory predicts that these problems to be solved unless an external authority determines appropriate actions to be taken, monitors behavior, and imposes sanctions. Debating about problem for solve climate-change problems, however, has yet not led to an effective global treaty. Fortunately, many activities can be undertaken by multiple units at discollective-action theory predicts that these problems in units and in the solve of the solve climate-change problems, however, has yet not led to an effective global treaty. Fortunately, many activities can be undertaken by multiple units at discollective-action theory predicts that these problems is the solve of the solve of the                                     | Crear alerta de Cita                                                                                           |
| The 20th anniversary issue of Global Environmental Change provides an important opportunity to address the core questions involved in addressing "global environmental" problems especially those related to climate change. Climate change is a global collective-action problem since all of us face the likelihood of extremely adverse outcomes that could be reduced if many participants take expensive actions. Conventional collective-action theory predicts that these problem will not be solved unless an external authority determines appropriate actions to be taken, monitors behavior, and imposes sanctions. Debating about global eff to solve climate-change problems, however, has yet not led to an effective global treaty. Fortunately, many activities can be undertaken by multiple units at discrete the fortune of the fortune of t                           | (datos de Colección principal de Web of<br>Science <sup>IM</sup> )                                             |
| environmental" problems especially those related to climate ohange. Climate change is a global collective-action problem since all of us face the likelihood of<br>extremely adverse outcomes that could be reduced if many participants take expensive actions. Conventional collective-action theory predicts that these problem<br>will not be solved unless an external authority determines appropriate actions to be taken, monitors behavior, and imposes sanctions. Debating about solable of<br>to solve climate-change problems, however, has yet not led to an effective global treaty. Fortunately, many activities can be undertaken by multiple units at di<br>scales<br>better b<br>multiple                                                                                                    |                                                                                                    |
| extremely adverse outcomes that could be reduced if many participants take expensive actions. Conventional collective-action theory predicts that these prob<br>will not be solved unless an external authority determines appropriate actions to be taken, monitors behavior, and imposes sanctions. Debating about solbal ef<br>to solve climate-change problems, however, has yet not led to an effective global treaty. Fortunately, many activities can be undertaken by multiple units at di<br>scales<br>better t<br>multiple<br>termine taken to solve climate the solved of the solved to the solved of the solved of t         |                                                                                                    |
| will not be solved unless an external authority determines appropriate actions to be taken, monitors behavior, and imposes sanctions. Debating about global eff<br>to solve climate-change problems, however, has yet not led to an effective global treaty. Fortunately, many activities can be undertaken by multicly units at di<br>scales<br>better t<br>multiple<br>termine termine te              | ems Número de todas las veces citado                                                                           |
| to solve climate-change problems, however, has yet not led to an effective global treaty. Fortunately, many activities can be undertaken by multiple units at discusses in the solution of the solution of the                           | orts 197 en Todas las bases de datos                                                                           |
| Scales<br>better b<br>multiple<br>Tens State of the day and the second state of the second state of the second st                    | verse 193 en Colección principal de Web of                                                                     |
| better t<br>multiple  Fance Sele i former and week of provide and provide and and provide and an                         | Science                                                                                                    |
| Delice 0     Manager Est.     Appendence Pyre.     1998     1923     1346     1073     1998     2011     Re-constraints       multiple     1281.0     1281.0     1281.0     1281.0     1281.0     1281.0     1281.0     1281.0     1281.0     1281.0     1281.0     1281.0     1281.0     1281.0     1281.0     1281.0     1281.0     1281.0     1281.0     1281.0     1281.0     1281.0     1281.0     1281.0     1281.0     1281.0     1281.0     1281.0     1281.0     1281.0     1281.0     1281.0     1281.0     1281.0     1281.0     1281.0     1281.0     1281.0     1281.0     1281.0     1281.0     1281.0     1281.0     1281.0     1281.0     1281.0     1281.0     1281.0     1281.0     1281.0     1281.0     1281.0     1281.0     1281.0     1281.0     1281.0     1281.0     1281.0     1281.0     1281.0     1281.0     1281.0     1281.0     1281.0     1281.0     1281.0     1281.0     1281.0     1281.0     1281.0     1281.0     1281.0     1281.0     1281.0     1281.0     1281.0     1281.0     1281.0     1281.0     1281.0     1281.0     1281.0     1281.0     1281.0     1281.0     1281.0     1281.0     1281.0     1281.0 <t< td=""><td>41 en BIOSIS Citation Index</td></t<>                                                                                                    | 41 en BIOSIS Citation Index                                                                                    |
| Interpret         Interpret         Interpret <t< td=""><td>1 en Chinese Science Citation Database</td></t<>                                                                                                    | 1 en Chinese Science Citation Database                                                                         |
| Image: State of the order on the open of the open of the open                                            | 0 en Data Citation Index                                                                                       |
|                                                                                                    | 2 en SciELO Citation Index                                                                                     |
| Image: State of the order on an above of the order of the order of the or                                                  |                                                                                                    |
|                                                                                                    |                                                                                                    |
| Construction         Construction         Construction<                                                                                                    |                                                                                                    |
| Francisk of Structure of States         Press State of Structure of States           2         Structure of States         Structure of States           2         Structure of States         Structure of States           1         Primary<br>Another         Structure of States         Structure of States           2         Primary<br>Another         Structure of States         Structure of States                                                                                                    |                                                                                                    |
| Record data 5 for the order an allocated tables (Antile only is only to only a state of ). Child a shaddan balles to Anata Alexies and Alexies and Alexies an                                |                                                                                                    |
| Primary<br>Sectors         Description         Antonic Tale         Description         Description           22         **         Sectors         Sectors         Sectors         Sectors                                                                                                    |                                                                                                    |
| 2 Genominant 1999-1008 ALL OF Monute and particle and particle and par                           | also and the second second second second second second second second second second second second second second |
| ENCOR ONNELTA.<br>CULTY IN THE ADDRESS AND ADDRESS AND AD                        | 28                                                                                                    |
| STAND, P. B. DECHOUGHAL OF TREAT ALLX RETERS. SWITH THE JOURNAL OF ENVIRONMENTAL QUALITY                                                                                                    |                                                                                                    |
| WIRE EX. SSIS ARTSOROL (article title set available)     Publication Year: 1996                                                                                                    |                                                                                                    |
| Relation CA (2575-3 APR) (article title set available)     Events Marco-adias 3 ENVELOR CLAs                                                                                                    |                                                                                                    |
| Place and the second second se                           |                                                                                                    |

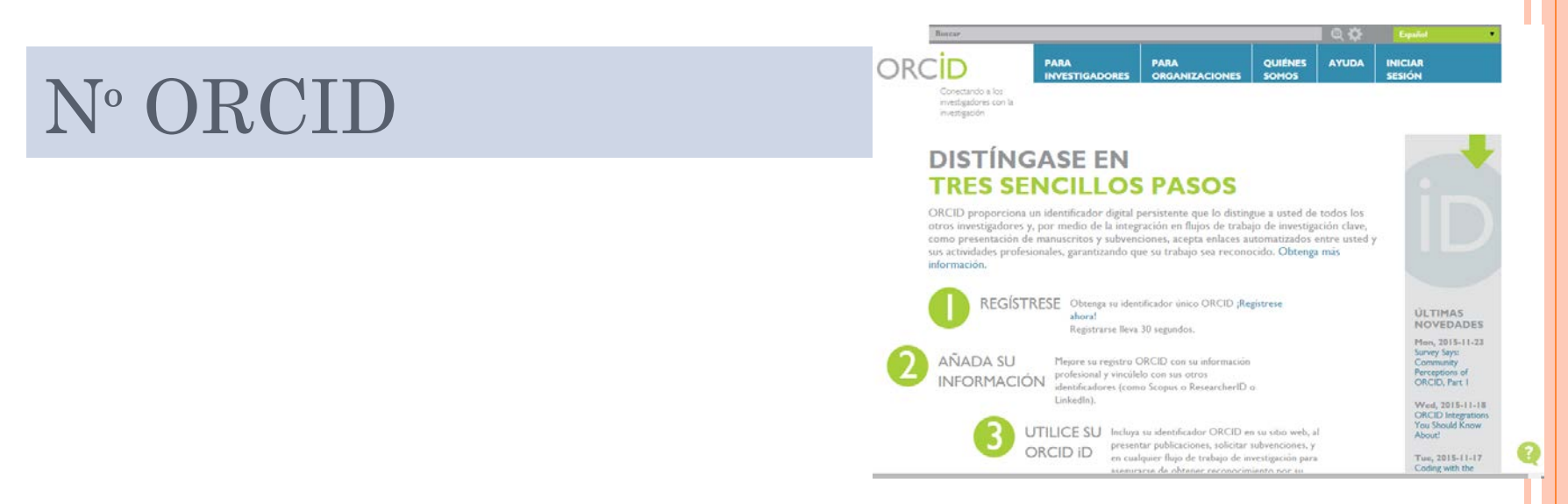

- Con el desarrollo de las bases de datos se comprobó que había una gran dificultad en la identificación de los autores, con problemas de ambigüedad, duplicidad de los nombres, errores tipográficos y autores que habían firmado de diferentes formas a lo largo de su carrera investigadora.
- En 2009, a iniciativa del grupo Nature y de Thomson Reuters surge ORCID (Open Researcher and Contributor ID, www.orcid.org) una organización sin ánimo de lucro cuyo objetivo es la asignación de un identificador internacional único para cada autor: el **número ORCID**.
- Es un código numérico de 16 dígitos que permite identificar de manera unívoca y a lo largo del tiempo la producción científica de un autor. No está asociado a ninguna base de datos concreta, como ocurre con ResearcherID, pero se puede vincular a ellas

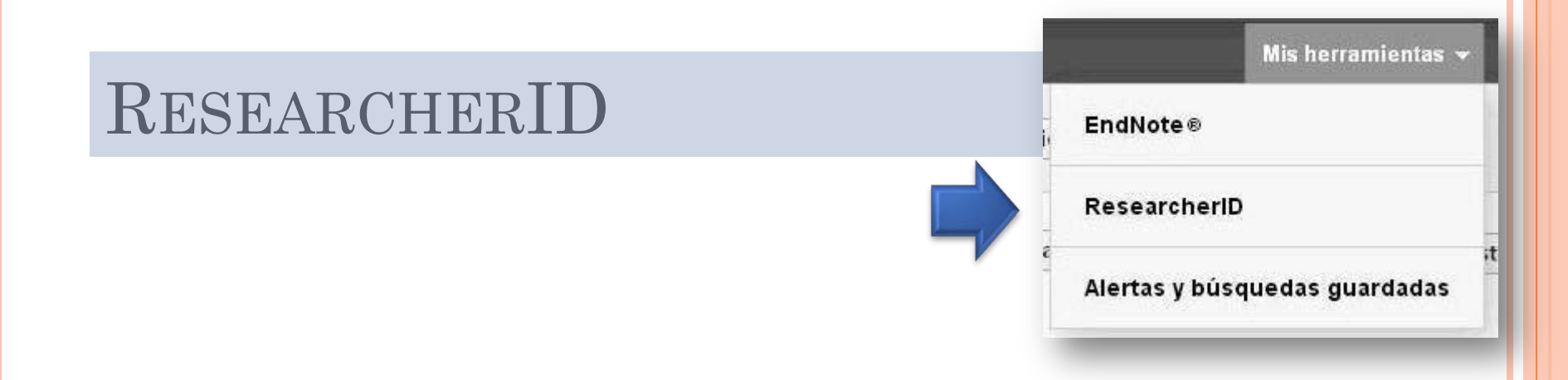

- También WoS proporciona un identificador estable y un espacio propio en la base de datos para cada investigador que está vinculado al nº ORCID: ResearcherID
- El identificador evita que las publicaciones se atribuyan erróneamente dentro de la base de datos y ayuda a que el investigador tenga una relación completa de sus trabajos.
- Cuando el autor añade una publicación a su perfil de ResearcherID automáticamente su número se incorpora en el registro del artículo de WoS, además de crear un hiperenlace para ir al registro completo.
- Se puede optar por hacer la información pública o mantenerla privada.
- WoS proporciona métricas de los trabajos a cada autor.

## RESEARCHERID

| WEB OF SCIE                                                                                                    | NCE™                                                                                                    |                                                                                 |                                                                                                    |                                                                                                    |                                        |                                                                                     |
|----------------------------------------------------------------------------------------------------|----------------------------------------------------------------------------------------------------|---------------------------------------------------------------------------------|----------------------------------------------------------------------------------------------------|----------------------------------------------------------------------------------------------------|----------------------------------------|-------------------------------------------------------------------------------------|
| Buscar Regresar a los Re                                                                                                    | esultados de búsqueda                                                                                                    |                                                                                 |                                                                                                    | Mis herramientas 👻                                                                                       | Historial de búsqueda                  | Lista de registros marcados                                                         |
| Opciones de texto completo 🔻                                                                                                    | 🔂 🖂 Guard                                                                                                    | iar en EndNote onl                                                              | ine 💙 Agregar a la lista de regis                                                                                                    | tros marcados                                                                                            |                                        | ◀1 de 245 ►                                                                         |
| <mark>Graphene</mark> and grap                                                                                                    | hite nanoribbons: Mo                                                                                                    | orphology, p                                                                    | roperties, synthesis, defec                                                                                                    | ts and applicat                                                                                          | tions Re                               | d de citas                                                                          |
| Por: Terrones, M (Terrones, Ma<br>Urias, F (Lopez-Urias, Fiorentino<br>Ana Laura) <sup>[5]</sup> ; Munoz-Sandova<br>Christophe) <sup>[2]</sup> Más<br>Ver ResearcherID y ORCID | uricio) <sup>[1]</sup> ; Botello-Mendez, AR (B<br>) <sup>[4]</sup> ; Vega-Cantu, YI (Vega-Cant<br>I, E (Munoz-Sandoval, Emilio) <sup>[4]</sup> | lotello-Mendez, Andr<br>u, Yadira I.) <sup>[4]</sup> ; Ro<br>; Cano-Marquez, AG | es R.) <sup>[2]</sup> ; Campos-Delgado, J (Campos-I<br>driguez-Macias, FJ (Rodriguez-Macias, Fer<br>) (Cano-Marquez, Abraham G.) <sup>[4]</sup> ; Charlie | Delgado, Jessica) <sup>[3]</sup> ; Lo<br>mando J.) <sup>[4]</sup> ; Elias, AL<br>ar, JC (Charlier, Jean- | (Elias, 234<br>185<br>Veri             | Veces citado<br>Referencias citadas<br>Related Records<br>Ver mapa de citas         |
| NANO TODAY<br>Volumen: 5 Número: 4 Pá<br>DOI: 10.1016/j.nantod.2010.08                                                                                                    | Autor<br>Rodriguez-Macias, Fernando                                                                                                    | ResearcherID<br>A-9841-2013                                                     | Número ORCID<br>http://orcid.org/0000-0002-4319-5808                                                                                                    |                                                                                                    | (datos de C<br>Science <sup>IM</sup> ) | rear alerta de cita<br>de Colección principal de Web of<br><sup>IM</sup> )          |
| Fecha de publicación: AUG :<br>Ver información de revista                                                                                                    | Vega-Cantu, Yadira                                                                                                    | B-2852-2009                                                                     | http://orcid.org/0000-0002-5621-2403                                                                                                    | years, new members of the<br>om C-60 to graphene, passing<br>of two-dimensional layered                  | Nún                                    | nero de todas las veces citado                                                      |
| Resumen<br>Carbon is a unique and very ver                                                                                                    | Terrones, Mauricio<br>Munoz-Sandoval, Emilio                                                                                                   | B-3829-2014<br>N-1059-2014                                                      | http://orcid.org/0000-0002-8095-4119                                                                                                    |                                                                                                    | 235 (<br>234 (<br>f the Scie           | 235 en Todas las bases de datos<br>234 en Colección principal de Web of<br>Science  |
| carbon nanostructure family aro<br>through carbon nanotubes. It pro-<br>carbon (cs/2) hybridized), includi                                                                     | Botello Mendez, Andres                                                                                                    | econunt presents th                                                             | http://orcid.org/0000-0002-7317-4699                                                                                                    |                                                                                                    | assing 13 e<br>red 6 en                | n BIOSIS Citation Index<br>Chinese Science Citation Database<br>Data Citation Index |
| new perspectives of tailoring the<br>structures discussed in the revie<br>Elsevier Ltd. All rights reserved.                                                                   | in electronic, chemical, mechanical<br>w will have important applications i                                                                    | and magnetic proper<br>in areas related to ek                                   | ties based on defect control engineering. It<br>ectronics, spintronics, composites, medicin                                                               | is foreseen that some of<br>and many others. (C) 2                                                       | f the 1 en<br>2010 0 en                | Russian Science Citation Index<br>SciELO Citation Index                             |
| Palabras clave<br>Palabras clave de autor: Grapi<br>KeyWords Plus: CARBON NA                                                                                                   | <mark>tene</mark> : Nanoribbons; Nanotubes; Sy<br>NOTUBES; ELECTRONIC-PRO                                                                      | nthesis; Properties;<br>PERTIES; EPITAX                                         | Applications<br>(IAL GRAPHENE: LAYER GRAPHENE:                                                                                                    | DECOMPOSITION:                                                                                           | Ψ.                                     | Artículo muy citado                                                                 |

CONDUCTIVITY: ADSORPTION: MOLECULES: NETWORKS: STRENGTH

## RESEARCHERID

#### RESEARCHERID

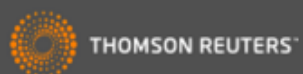

Home Login

Search Interactive Map

EndNote >

| esearcherlD: A-8824-2008                                                        | My Institutions (more details)                                                                                                    |
|---------------------------------------------------------------------------------|----------------------------------------------------------------------------------------------------|
| Subject: Anthropology; Family Studies; Social Issues                            | Primary Institution: Thomson Reuters - IP & Science                                                                                                    |
| Keywords: pedagogical politics; power relations; personal; critical geographies | Sub-org/Dept: School of Environment and Ecology                                                                                                    |
| ORCID: http://orcid.org/0000-0002-8788-9214                                     | Role: Researcher (Academic)                                                                                                    |
|                                                                                 | Past Institutions: Universidad CEU San Pablo; universidad de<br>bugos; Universidad las palmas de gran<br>canaria; Universidad de Sevilla; Universidad<br>de Extremadura; Universidad de Las Palmas<br>de Gran Canaria; Universidad Autónoma de<br>Madrid; Universidad de La Coruña |

| My Publications                                              | My Publications: View                                                                                                    |                             |  |  |  |  |  |
|--------------------------------------------------------------|----------------------------------------------------------------------------------------------------|-----------------------------|--|--|--|--|--|
| My Publications (20)<br>View Publications ►                  | This list contains papers that I have authored.                                                                                                    |                             |  |  |  |  |  |
| ResearcherID labs<br>Create A Badge<br>Collaboration Network | 20 publication(s) A Page 1 of 2 Go A Sort by: Times Cited                                                                                                    | ▼ Results per<br>page: 10 ▼ |  |  |  |  |  |
|                                                              | <ul> <li>Title: Structural and photophysical properties of heterobimetallic 4f-Zn iminophenolate cryptates<br/>Author(s): Rodriguez-Cortinas, R.; Avecilla, F.; Platas-Iglesias, C.; et al.<br/>Source: Inorganic Chemistry Volume: 41 Issue: 21 Pages: 5336-5349 Published: 2002<br/>Times Cited: 74</li> <li>DOI: 10.1021/ic025587s</li> </ul> |                             |  |  |  |  |  |
|                                                              | <ul> <li>2. Title: H-1 NMR in solution and solid state structural study of lanthanide(III) cryptates<br/>Author(s): Platas, C.; Avecilla, F.; de Blas, A.; et al.<br/>Source: Inorganic Chemistry Volume: 38 Issue: 13 Pages: 3190-3199 Published: 1999<br/>Times Cited: 66<br/>DOI: 10.1021/ic981314e</li> </ul>                                | added<br>06-Oct-15          |  |  |  |  |  |